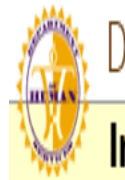

Department of Human Services Child Welfare Services

Intake Assessment Tool

## CHILD WELFARE SERVICES INTAKE ASSESSMENT TOOL

FOR USE BY

## HAWAII DEPARTMENT OF HUMAN SERVICES (DHS)

## **CHILD PROTECTIVE SERVICES (CPS)**

Revised: October 2009

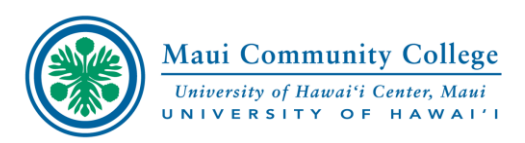

### TO ACCESS THE WEB-BASED CPS INTAKE ASSESSMENT TOOL

## LOG IN TO:

http://cpstest.dhshawaii.net/

### LOGIN SCREEN

| Dep                       | artment of Human Services - Child Welfare Services - Intake Assessment Tool                                                                                                    |
|---------------------------|----------------------------------------------------------------------------------------------------|
|                           | Please log in.                                                                                                    |
|                           | User Name                                                                                                    |
|                           | Password                                                                                                    |
|                           | Login                                                                                                    |
|                           |                                                                                                    |
| ***                       | **************************************                                                                                                    |
| Thi<br>for<br>priv<br>dis | is is a Department of Human Services State of Hawaii government computer system that is<br>"OFFICIAL USE ONLY." This system is subject to monitoring therefor no expectation of<br>vacy is to be assumed. Individuals found performing unauthorized activities are subject to<br>sciplinary action including criminal prosecution from both the state and federal government. |
| Us<br>pro                 | e of this system constitutes consent to monitoring at all times and states that you have the oper authorization to access this system.                                                                                                    |
| lf y<br>***               | you are not authorized to access this system please disconnect or exit the system now.                                                                                                    |

THIS IS THE LOGIN SCREEN, TYPE IN THE USER NAME AND PASSWORD THAT HAS BEEN ASSIGNED TO YOU. YOU MAY BE ASKED TO RESET YOUR PASSWORD, GO AHEAD AND CHOOSE A PASSWORD AND FOLLOW DIRECTIONS TO RESET IT.

#### BY CLICKING YOUR MOUSE ANYWHERE IN THE LOGO AREA ANYTIME

#### DURING YOUR WEBSITE VISIT, YOU WILL BE RETURNED TO THIS PAGE

| Department of Hum                      | an Services Child Welfare Services                                                                                |  |  |  |  |  |  |
|----------------------------------------|----------------------------------------------------------------------------------------------------|--|--|--|--|--|--|
| Intake Assessment 1                    | ΓοοΙ                                                                                                    |  |  |  |  |  |  |
| Intake agent: karin                    | Logout                                                                                                    |  |  |  |  |  |  |
| Create New Intake Assessment           | Start a new intake assessment record.                                                                             |  |  |  |  |  |  |
| My Intake Assessments                  | Intake assessments opened by <b>karin</b> that are in progress and have not been submitted for supervisor review. |  |  |  |  |  |  |
| View Open Intake Assessments           | All intake assessments that are in progress and have<br>not been submitted for supervisor review.                 |  |  |  |  |  |  |
| Manage Password                        | Update your login password here.                                                                                  |  |  |  |  |  |  |
| Supervisor Options                     |                                                                                                    |  |  |  |  |  |  |
| Pending Intake Assessments             | View intake assessments that have been submitted for supervisor review.                                           |  |  |  |  |  |  |
| Section Administrator Options          |                                                                                                    |  |  |  |  |  |  |
| View All Assessments                   | View <b>all intake assessments</b> that have been submitted.                                                      |  |  |  |  |  |  |
| No Action Assessments                  | View intake assessments that have been submitted with a <b>no action</b> result.                                  |  |  |  |  |  |  |
| Assessments Referred to FSS            | View intake assessments that have been referred to<br>Family Strengthening Services.                              |  |  |  |  |  |  |
| Assessments Referred to VCM            | View intake assessments that have been referred to<br>Voluntary Case Management.                                  |  |  |  |  |  |  |
| Assessments Referred to CWS for intake | View intake assessments that have been referred to<br>Child Welfare Services for intake.                          |  |  |  |  |  |  |
| Assessment Archive                     | View intake assessments that have been processed<br>and archived.                                                 |  |  |  |  |  |  |

### ONCE YOU HAVE LOGGED INTO THE TOOL, THIS SCREEN WILL APPEAR. THE WORDS IN BLUE REPRESENT LINKS TO OTHER PAGES. WORDS IN BLACK ARE DESCRIPTIONS OF WHAT IS ON THE LINK.

## TO CREATE NEW INTAKE ASSESSMENT CLICK THE BLUE LINK AND THIS SCREEN WILL APPEAR:

|   | History Harm Safety Summary                                                 |         |
|---|-----------------------------------------------------------------------------|---------|
|   |                                                                             |         |
|   | Last Update: intakeuser Last Updated: 11/7/2007 8:3                         | 8:00 AM |
|   | Intake Name Not Assigned Intake Number                                      |         |
|   | Social Worker Section Code Statewide CWS Section                            | -       |
|   |                                                                             |         |
|   | returned from VCM 💿 FSS 💿 Family Court Ordered 💿                            |         |
|   | Prior CPS Involvement - Yes 💿 No 💿                                          |         |
|   | Criminal History - Yes 💿 No 💿                                               |         |
|   | Involvement of Treatment Providers/Services (Past and Present) - Yes 💿 No 💿 |         |
|   | HAWI benefits - Yes 💿 No 💿                                                  |         |
|   | Collateral Contacts - Yes 💿 No 💿                                            |         |
|   | Narrative                                                                   |         |
|   |                                                                             | *       |
|   |                                                                             |         |
|   |                                                                             |         |
|   |                                                                             |         |
|   | <u> </u>                                                                    |         |
|   |                                                                             | -       |
| 1 | You have 700 characters remaining for your Narrative.                       |         |
|   | (SAVE CHANGES)                                                              | Next    |

GUIDELINES SET IN PLACE BY YOUR SUPERVISORS. INPUT YOUR NAME. REMEMBER TO SAVE CHANGES BEFORE MOVING TO THE NEXT TAB.

### HISTORY

|                                                                        | nent of Hum                                                 | nan Services                       | Child Welfare          | Services      |
|------------------------------------------------------------------------|-------------------------------------------------------------|------------------------------------|------------------------|---------------|
| 🐖 Intake 🖉                                                             | Assessment                                                  | Tool                               |                        |               |
| ake agent » karin                                                      | Intak                                                       | e Name » Not Assigi                | ned                    | Next - Logout |
|                                                                        | Chang                                                       | es saved succes                    | sfully.                |               |
| History Harm                                                           | Safaty Summany                                              | ו                                  |                        |               |
| Last Update: karin                                                     | Salety Summary                                              |                                    | Last Updated: 12/9/200 | 05 3:33:00 PM |
| Intake Name                                                            | Duck, Donald                                                | Intake Number                      | 57575757575            |               |
| Social Worker                                                          | Karin                                                       | Section Code                       | Maui CWS Section       | <b>T</b>      |
|                                                                        |                                                             |                                    |                        |               |
| HAWI benefits - Ve                                                     | 0.11.0                                                      |                                    |                        |               |
| Collateral Contact<br>Narrative                                        | es ∪ No ⊙<br>s-Yes ○ No ⊙                                   | n to 700 shows the                 |                        |               |
| Collateral Contact<br>Narrative<br>In this space                       | s-Yes O No O<br>you may write u                             | p to 700 charact                   | ers.                   |               |
| Collateral Contact<br>Narrative<br>In this space                       | s - Yes O No O<br>you may write u<br>cters remaining for yo | p to 700 charact<br>our Narrative. | ers.                   |               |
| Collateral Contact<br>Narrative<br>In this space<br>You have 700 chara | s • Yes • No •<br>s - Yes • No •<br>you may write u         | p to 700 charact<br>our Narrative. | ers.                   | Next          |

| 🏂 Departr                                                                                                    | ment of Hum                                                                             | nan Services                            | Child We          | elfare S  | bervices      |   |
|----------------------------------------------------------------------------------------------------|-----------------------------------------------------------------------------------------|-----------------------------------------|-------------------|-----------|---------------|---|
| 🖉 Intake                                                                                                    | Assessment                                                                              | Tool                                    |                   |           |               |   |
| ake agent »                                                                                                    | Intak                                                                                   | e Name » Not Assig                      | gned              |           | Next - Logout | - |
|                                                                                                    | Change                                                                                  | es saved succe                          | ssfully. 🧹        |           |               |   |
| History Harm                                                                                                    | Safety Summary                                                                          |                                         |                   |           |               |   |
| Last Update: karin                                                                                                    |                                                                                         |                                         | Last Updated:     | 12/9/2005 | 3:33:00 PM    |   |
| Intake Name                                                                                                    | Duck, Donald                                                                            | intake Number                           | 57575757575       |           |               |   |
| Social Worker                                                                                                    | Karin                                                                                   | Section Code                            | Maui CWS Sec      | tion      | •             |   |
| Criminal History -<br>Involvement of Tr<br>HAWI benefits - Y                                                                         | Yes ● No O<br>reatment Providers/S<br>Yes O No ●                                        | Services (Past and I                    | Present) - Yes 💿  | No O      |               |   |
| Criminal History -<br>Involvement of Tr<br>HAWI benefits - Y<br>Collateral Contac<br>Narrative                                       | Yes ● No ○<br>reatment Providers/S<br>′es ○ No ●<br>:ts-Yes ○ No ●                      | Services (Past and I                    | Present) - Yes 🔎  | No O      |               |   |
| Criminal History -<br>Involvement of Tr<br>HAWI benefits - Y<br>Collateral Contac<br>Narrative<br>In this space                      | Yes O No O<br>reatment Providers/S<br>Yes O No O<br>rts-Yes O No O<br>you may write u   | Services (Past and I                    | Present) - Yes 💿  | No O      |               |   |
| Criminal History -<br>Involvement of Tr<br>HAWI benefits - Y<br>Collateral Contac<br>Narrative<br>In this space                      | Yes O No O<br>reatment Providers/S<br>'es O No O<br>nts - Yes O No O<br>you may write u | Services (Past and I<br>p to 700 charac | Present) - Yes (* | No O      |               |   |
| Criminal History -<br>Involvement of Tr<br>HAWI benefits - Y<br>Collateral Contac<br>Narrative<br>In this space<br>You have 700 char | Yes O No O<br>reatment Providers/S<br>'es O No O<br>nts-Yes O No O<br>you may write u   | Services (Past and I<br>p to 700 charac | Present) - Yes () | No O      | Next          |   |

WHEN YOU PRESS THE "SAVE CHANGES" BUTTON, A MESSAGE WILL APPEAR AT THE TOP OF THE SCREEN LETTING YOU KNOW THAT YOUR CHANGES HAVE BEEN SAVED SUCCESSFULLY. WHEN YOU ARE READY TO MOVE FORWARD, SELECT THE "HARM" TAB.

**REMEMBER TO SAVE CHANGES BEFORE MOVING TO THE HARM TAB!** 

### HARM TAB

| ake a                                                                                              |                                                                                                    |                                                                                                    | C PO C                                                                                                    | ant Too                                                                                                    |                                                                                                    |                                                          |                                                                                                    |                                                   |
|----------------------------------------------------------------------------------------------------|----------------------------------------------------------------------------------------------------|----------------------------------------------------------------------------------------------------|----------------------------------------------------------------------------------------------------|----------------------------------------------------------------------------------------------------|----------------------------------------------------------------------------------------------------|----------------------------------------------------------|----------------------------------------------------------------------------------------------------|---------------------------------------------------|
| a                                                                                                  | gent » karin                                                                                                    | 43563                                                                                                    | Sille                                                                                                    | Intake Na                                                                                                    | me » Duck. Dor                                                                                                    | hald                                                     |                                                                                                    | Next - Lo                                         |
|                                                                                                    | gone « Kann                                                                                                    |                                                                                                    |                                                                                                    |                                                                                                    |                                                                                                    |                                                          |                                                                                                    | Hone Lo                                           |
| Н                                                                                                  | listory Harm                                                                                                    | Safety                                                                                                    | Sum                                                                                                    | mary                                                                                                    |                                                                                                    |                                                          |                                                                                                    |                                                   |
| <b>1.</b> Is                                                                                       | there sufficient                                                                                                    | informati                                                                                                    | ion ava                                                                                                    | ilable to loc                                                                                                    | ate the family?                                                                                                    |                                                          | (                                                                                                    | O ves O no                                        |
|                                                                                                    |                                                                                                    |                                                                                                    |                                                                                                    |                                                                                                    |                                                                                                    |                                                          |                                                                                                    | -                                                 |
|                                                                                                    |                                                                                                    |                                                                                                    |                                                                                                    |                                                                                                    |                                                                                                    |                                                          |                                                                                                    |                                                   |
| 2. ls                                                                                              | the alleged mal                                                                                                    | ltreater ti                                                                                                    | he pare                                                                                                    | ent/caregive                                                                                                    | r of the child?                                                                                                    |                                                          | O ves O no                                                                                               | O unknowr                                         |
| _                                                                                                  |                                                                                                    |                                                                                                    |                                                                                                    |                                                                                                    |                                                                                                    |                                                          | ,                                                                                                    |                                                   |
|                                                                                                    |                                                                                                    |                                                                                                    |                                                                                                    |                                                                                                    |                                                                                                    |                                                          |                                                                                                    |                                                   |
| 3. ls                                                                                              | there an allegat                                                                                                    | tion of ch                                                                                                    | nild abu                                                                                                    | use and neg                                                                                                    | lect meeting the                                                                                                    | e legal                                                  | (                                                                                                    | O ves O no                                        |
| defini                                                                                             | ition of harm?                                                                                                    |                                                                                                    |                                                                                                    | -                                                                                                    | -                                                                                                    | -                                                        |                                                                                                    | ,                                                 |
| Li                                                                                                 | ist of Harm (Fr                                                                                                    | om Cha                                                                                                    | pter 5                                                                                                    | 87,HRS):                                                                                                    |                                                                                                    |                                                          |                                                                                                    |                                                   |
| "H                                                                                                 | 1                                                                                                    | l's physic                                                                                                    | cal or p                                                                                                    | sychologica                                                                                                    | al health or welfa                                                                                                    | are occurs i                                             | n a case where                                                                                           | e there                                           |
|                                                                                                    | farm" to a child                                                                                                    |                                                                                                    |                                                                                                    |                                                                                                    |                                                                                                    |                                                          |                                                                                                    |                                                   |
| e)                                                                                                 | kists evidence o                                                                                                    | of injury,                                                                                                    | includi                                                                                                    | ng, but not                                                                                                    | limited to:                                                                                                    |                                                          |                                                                                                    |                                                   |
| e)<br>(1                                                                                           | tarm το a child<br>«ists evidence c<br>) Any case whe                                                                                                    | of injury,<br>ere the cl                                                                                                    | includi<br>hild ex                                                                                                    | ng, but not<br>hibits evider                                                                                                    | limited to:<br>nce of:                                                                                                    |                                                          |                                                                                                    |                                                   |
| e)<br>(1                                                                                           | <pre>to a child kists evidence c Any case whe (A) Substant</pre>                                                                                                    | of injury,<br>ere the cl<br>ial or mu                                                                                                    | includi<br>hild ex<br>Iltiple s                                                                                                    | ng, but not l<br>hibits evider<br>kin bruising                                                                                          | limited to:<br>nce of:<br>i or any other int                                                                                     | ernal bleed                                              | ing,                                                                                                    |                                                   |
| e)<br>(1<br>[                                                                                      | tarm to a child<br>kists evidence o<br>Any case whe<br>(A) Substant<br>(B) Any injur                                                                                                    | ofinjury,<br>ere the cl<br>ial or mu<br>v to skin                                                                                                    | includi<br>hild ex<br>Iltiple s<br>causi                                                                                              | ng, but not<br>hibits evider<br>kin bruising<br>ng substant                                                                             | limited to:<br>nce of:<br>  or any other int<br>ial bleeding                                                                     | ernal bleed                                              | ing,                                                                                                    |                                                   |
| e)<br>(1<br>[                                                                                      | <ul> <li>farm to a child</li> <li>kists evidence c</li> <li>Any case whe</li> <li>(A) Substant</li> <li>(B) Any injur</li> <li>(C) Malputriti</li> </ul>                                                                                                    | ofinjury,<br>ere the cl<br>ial or mu<br>y to skin<br>ion                                                                                                    | includi<br>hild ex<br>Iltiple s<br>causii                                                                                             | ng, but not<br>hibits evider<br>kin bruising<br>ng substant                                                                             | limited to:<br>nce of:<br>  or any other int<br>ial bleeding,                                                                    | ernal bleed                                              | ing,                                                                                                    |                                                   |
| e)<br>(1<br>[<br>[                                                                                 | <ul> <li>arm to a child</li> <li>ists evidence c</li> <li>Any case whe</li> <li>(A) Substant</li> <li>(B) Any injury</li> <li>(C) Malnutriti</li> <li>(D) Eailura to</li> </ul>                                                                                                    | ofinjury,<br>ere the cl<br>ial or mu<br>y to skin<br>ion,                                                                                                    | includi<br>hild ex<br>Iltiple s<br>I causii                                                                                           | ng, but not<br>hibits evider<br>kin bruising<br>ng substant                                                                             | limited to:<br>nce of:<br>or any other int<br>ial bleeding,                                                                      | ernal bleed                                              | ing,                                                                                                    |                                                   |
| e)<br>(1<br>[<br>[                                                                                 | <ul> <li>arm to a child</li> <li>Any case whe</li> <li>(A) Substant</li> <li>(B) Any injury</li> <li>(C) Malnutriti</li> <li>(D) Failure to</li> </ul>                                                                                                    | of injury,<br>ere the cl<br>ial or mu<br>y to skin<br>ion,<br>) thrive,                                                                                                    | includi<br>hild ex<br>Iltiple s<br>causii                                                                                             | ng, but not<br>hibits evider<br>kin bruising<br>ng substant                                                                             | limited to:<br>nce of:<br>or any other int<br>ial bleeding,                                                                      | ernal bleed                                              | ing,                                                                                                    |                                                   |
|                                                                                                    | <ul> <li>arm to a child</li> <li>Any case whe</li> <li>(A) Substant</li> <li>(B) Any injury</li> <li>(C) Malnutriti</li> <li>(D) Failure to</li> <li>(E) Burn or b</li> </ul>                                                                                                    | of injury,<br>ere the cl<br>ial or mu<br>y to skin<br>jon,<br>o thrive,<br>purns,                                                                                                    | includi<br>hild ex<br>Iltiple s<br>causi                                                                                              | ng, but not<br>hibits evider<br>:kin bruising<br>ng substant                                                                            | limited to:<br>nce of:<br>or any other int<br>ial bleeding,                                                                      | ernal bleed                                              | ing,                                                                                                    |                                                   |
|                                                                                                    | <ul> <li>arm to a child kists evidence of (A) Substant</li> <li>(A) Substant</li> <li>(B) Any injury</li> <li>(C) Malnutriti</li> <li>(D) Failure to</li> <li>(E) Burn or b</li> <li>(F) Poisoning</li> </ul>                                                                                                    | of injury,<br>ere the cl<br>ial or mu<br>y to skin<br>ion,<br>o thrive,<br>ourns,<br>3,                                                                                                    | includi<br>hild ex<br>Itiple s<br>Causii                                                                                              | ng, but not<br>hibits evider<br>:kin bruising<br>ng substant                                                                            | limited to:<br>nce of:<br>or any other int<br>ial bleeding,                                                                      | ernal bleed                                              | ing,                                                                                                    |                                                   |
|                                                                                                    | <ul> <li>farm to a child kists evidence of (A) Substant</li> <li>(A) Substant</li> <li>(B) Any injur</li> <li>(C) Malnutriti</li> <li>(D) Failure to</li> <li>(E) Burn or b</li> <li>(F) Poisoning</li> <li>(G) Fracture</li> </ul>                                                                                                    | of injury,<br>ere the cl<br>ial or mu<br>y to skin<br>ion,<br>o thrive,<br>ourns,<br>g,<br>of any bo                                                                                                    | includi<br>hild ex<br>Itiple s<br>causii<br>one,                                                                                      | ng, but not<br>hibits evider<br>skin bruising<br>ng substant                                                                            | limited to:<br>nce of:<br>or any other int<br>ial bleeding,                                                                      | ernal bleed                                              | ing,                                                                                                    |                                                   |
|                                                                                                    | <ul> <li>farm to a child kists evidence of (A) Substant</li> <li>(A) Substant</li> <li>(B) Any injur</li> <li>(C) Malnutriti</li> <li>(D) Failure to</li> <li>(E) Burn or b</li> <li>(F) Poisoning</li> <li>(G) Fracture</li> <li>(H) Subdural</li> </ul>                                                                                                    | of injury,<br>ere the cl<br>ial or mu<br>y to skin<br>ion,<br>othrive,<br>ourns,<br>g,<br>of any bo<br>hemator                                                                                                    | includi<br>hild ex<br>Itiple s<br>causii<br>one,<br>ma,                                                                               | ng, but not<br>hibits evider<br>:kin bruising<br>ng substant                                                                            | limited to:<br>nce of:<br>or any other int<br>ial bleeding,                                                                      | ernal bleed                                              | ing,                                                                                                    |                                                   |
|                                                                                                    | <ul> <li>farm to a child kists evidence of (A) Substant</li> <li>(A) Substant</li> <li>(B) Any injury</li> <li>(C) Malnutriti</li> <li>(D) Failure to</li> <li>(E) Burn or b</li> <li>(F) Poisoning</li> <li>(G) Fracture</li> <li>(H) Subdural</li> <li>(I) Soft tissue</li> </ul>                                                                                                    | of injury,<br>ere the cl<br>ial or mu<br>y to skin<br>ion,<br>o thrive,<br>urns,<br>g,<br>of any bo<br>hemator<br>e swelling                                                                                                    | includi<br>hild ex<br>Itiple s<br>causio<br>causio<br>ma,<br>g,                                                                       | ng, but not<br>hibits evider<br>:kin bruising<br>ng substant                                                                            | limited to:<br>nce of:<br>or any other int<br>ial bleeding,                                                                      | ernal bleed                                              | ing,                                                                                                    |                                                   |
|                                                                                                    | <ul> <li>farm to a child kists evidence of (A) Substant</li> <li>(A) Substant</li> <li>(B) Any injury</li> <li>(C) Malnutriti</li> <li>(D) Failure to</li> <li>(E) Burn or b</li> <li>(F) Poisoning</li> <li>(G) Fracture</li> <li>(H) Subdural</li> <li>(I) Soft tissue</li> <li>(J) Extreme</li> </ul>                                                                                                    | of injury,<br>ere the cl<br>ial or mu<br>y to skin<br>ion,<br>o thrive,<br>urns,<br>g,<br>of any bo<br>hemator<br>e swelling<br>pain,                                                                                             | includi<br>hild ex<br>Itiple s<br>causio<br>causio<br>ma,<br>g,                                                                       | ng, but not<br>hibits evider<br>:kin bruising<br>ng substant                                                                            | limited to:<br>nce of:<br>or any other int<br>ial bleeding,                                                                      | ernal bleed                                              | ing,                                                                                                    |                                                   |
|                                                                                                    | <ul> <li>arm to a child kists evidence of (A) Substant</li> <li>(A) Substant</li> <li>(B) Any injury</li> <li>(C) Malnutriti</li> <li>(D) Failure to</li> <li>(E) Burn or b</li> <li>(F) Poisoning</li> <li>(G) Fracture</li> <li>(H) Subdural</li> <li>(I) Soft tissue</li> <li>(J) Extreme</li> <li>(K) Extreme</li> </ul>                                                                                                    | of injury,<br>ere the cl<br>ial or mu<br>y to skin<br>ion,<br>o thrive,<br>urns,<br>g,<br>of any bo<br>hemator<br>e swelling<br>pain,<br>mental d                                                                                 | includi<br>hild ex<br>Iltiple s<br>causio<br>causio<br>ne,<br>ma,<br>g,<br>distress                                                   | ng, but not<br>hibits evider<br>kin bruising<br>ng substant                                                                             | limited to:<br>nce of:<br>or any other int<br>ial bleeding,                                                                      | emal bleed                                               | ing,                                                                                                    |                                                   |
|                                                                                                    | <ul> <li>farm to a child kists evidence of (A) Substant</li> <li>(A) Substant</li> <li>(B) Any injury</li> <li>(C) Malnutriti</li> <li>(D) Failure to</li> <li>(E) Burn or b</li> <li>(F) Poisoning</li> <li>(G) Fracture</li> <li>(H) Subdural</li> <li>(J) Extreme</li> <li>(K) Extreme</li> <li>(L) Gross deital</li> </ul>                                                                                                    | of injury,<br>ere the cl<br>ial or mu<br>y to skin<br>ion,<br>o thrive,<br>ourns,<br>g,<br>of any bo<br>hemator<br>e swelling<br>pain,<br>mental d<br>gradatior                                                                   | includi<br>hild ex<br>Iltiple s<br>causio<br>causio<br>ma,<br>g,<br>distress<br>o or                                                  | ng, but not<br>hibits evider<br>kin bruising<br>ng substant                                                                             | limited to:<br>nce of:<br>or any other int<br>ial bleeding,                                                                      | emal bleed                                               | ing,                                                                                                    |                                                   |
|                                                                                                    | Any case whe<br>(A) Substant<br>(A) Substant<br>(B) Any injur<br>(C) Malnutriti<br>(D) Failure to<br>(E) Burn or b<br>(F) Poisoning<br>(G) Fracture<br>(H) Subdural<br>(I) Soft tissue<br>(J) Extreme<br>(K) Extreme<br>(L) Gross de<br>(M) Death au                                                                                                    | of injury,<br>ere the cl<br>ial or mu<br>y to skin<br>ion,<br>o thrive,<br>ourns,<br>g,<br>of any bo<br>hemator<br>e swelling<br>pain,<br>mental d<br>gradatior<br>nd the in                                                      | includi<br>hild ex<br>Iltiple s<br>causio<br>causio<br>causio<br>none,<br>ma,<br>g,<br>distress<br>n, or                              | ng, but not<br>hibits evider<br>kin bruising<br>ng substant<br>s,                                                                       | limited to:<br>toce of:<br>or any other int<br>ial bleeding,                                                                     | ernal bleed                                              | ing,                                                                                                    | ncernina                                          |
|                                                                                                    | farm to a child         kists evidence c         ) Any case whe         (A) Substant         (B) Any injury         (C) Malnutriti         (D) Failure to         (E) Burn or b         (F) Poisoning         (G) Fracture         (H) Subdural         (I) Soft tissue         (J) Extreme         (K) Extreme         (L) Gross deg         (M) Death, and                                                                                    | of injury,<br>ere the cl<br>ial or mu<br>y to skin<br>ion,<br>o thrive,<br>ourns,<br>g,<br>of any bo<br>hemator<br>e swelling<br>pain,<br>mental d<br>gradatior<br>nd the in<br>leath is a                                        | includi<br>hild ex<br>Itiple s<br>causio<br>causio<br>causio<br>ma,<br>g,<br>distress<br>n, or<br>jury is<br>at varia                 | ng, but not<br>hibits evider<br>kin bruising<br>ng substant<br>s,<br>not justifiab<br>nce with the                                      | limited to:<br>nce of:<br>or any other int<br>ial bleeding,<br>ly explained, or                                                  | ernal bleed<br>where the l                               | ing,<br>history given co                                                                                 | oncerning                                         |
|                                                                                                    | <ul> <li>farm to a child kists evidence of (A) Substant</li> <li>(A) Substant</li> <li>(B) Any injury</li> <li>(C) Malnutriti</li> <li>(D) Failure to</li> <li>(E) Burn or b</li> <li>(F) Poisoning</li> <li>(G) Fracture</li> <li>(H) Subdural</li> <li>(I) Soft tissue</li> <li>(J) Extreme</li> <li>(K) Extreme</li> <li>(L) Gross deg</li> <li>(M) Death, and the condition or corror</li> </ul>                                            | of injury,<br>ere the cl<br>ial or mu<br>y to skin<br>ion,<br>o thrive,<br>ourns,<br>g,<br>of any bo<br>hemator<br>e swelling<br>pain,<br>mental d<br>gradatior<br>nd the in<br>leath is a<br>dicate th                           | includi<br>hild ex<br>Itiple s<br>causio<br>causio<br>causio<br>g,<br>distress<br>n, or<br>jury is<br>at varia<br>nat the             | ng, but not<br>hibits evider<br>kin bruising<br>ng substant<br>ng substant<br>nce with the<br>condition o                               | limited to:<br>nce of:<br>or any other int<br>ial bleeding,<br>ly explained, or<br>e degree or type<br>r death may not           | ernal bleed<br>where the l<br>of the cond<br>be the prod | ing,<br>history given co<br>dition or death,<br>duct of an accio                                         | oncerning<br>or<br>dental                         |
| e)<br>(1<br>[<br>[<br>[<br>[<br>[<br>[<br>[<br>[<br>[<br>[<br>[<br>[<br>[<br>[<br>[<br>[<br>[<br>[ | farm to a child         kists evidence c         ) Any case whe         (A) Substant         (B) Any injur         (C) Malnutriti         (D) Failure to         (E) Burn or b         (F) Poisoning         (G) Fracture         (H) Subdural         (J) Extreme p         (J) Extreme p         (L) Gross dep         (M) Death, and p         rcumstances in courrence;                                                                     | of injury,<br>ere the cl<br>ial or mu<br>y to skin<br>ion,<br>o thrive,<br>ourns,<br>g,<br>of any bo<br>hemator<br>e swelling<br>pain,<br>mental d<br>gradatior<br>nd the in<br>death is a<br>dicate th                           | includi<br>hild ex<br>Itiple s<br>causio<br>causio<br>ma,<br>g,<br>distress<br>n, or<br>jury is<br>at varia<br>nat the                | ng, but not<br>hibits evider<br>skin bruising<br>ng substant<br>ng substant<br>nct justifiab<br>nce with the<br>condition o             | limited to:<br>nce of:<br>or any other int<br>ial bleeding,<br>ly explained, or<br>e degree or type<br>r death may not           | ernal bleed<br>where the l<br>of the cond<br>be the prod | ing,<br>history given co<br>dition or death,<br>duct of an accio                                         | oncerning<br>or<br>dental                         |
| ()<br>()<br>()<br>()<br>()<br>()<br>()<br>()<br>()<br>()<br>()<br>()<br>()<br>(                    | <ul> <li>farm to a child kists evidence of (A) Substant</li> <li>(A) Substant</li> <li>(B) Any injury</li> <li>(C) Malnutriti</li> <li>(D) Failure to</li> <li>(E) Burn or b</li> <li>(F) Poisoning</li> <li>(G) Fracture</li> <li>(H) Subdural</li> <li>(I) Soft tissue</li> <li>(J) Extreme p</li> <li>(K) Extreme</li> <li>(L) Gross dep</li> <li>(M) Death, are condition or or croumstances in courrence;</li> <li>(A) Any case</li> </ul> | of injury,<br>ere the cl<br>ial or mu<br>y to skin<br>ion,<br>o thrive,<br>ourns,<br>g,<br>of any bu<br>hemator<br>e swelling<br>pain,<br>mental d<br>gradatior<br>nd the in<br>death is a<br>odicate th                          | includi<br>hild ex<br>Iltiple s<br>causio<br>causio<br>causio<br>g,<br>distress<br>n, or<br>jury is<br>at varia<br>nat the<br>he chil | ng, but not<br>hibits evider<br>kin bruising<br>ng substant<br>ng substant<br>nce with the<br>condition o<br>d has been                 | limited to:<br>for any other int<br>al bleeding,<br>ly explained, or<br>e degree or type<br>r death may not                      | where the l<br>of the cond<br>be the prod                | ing,<br>history given co<br>dition or death,<br>duct of an accio<br>t or conduct in                      | oncerning<br>or<br>dental                         |
| ()<br>()<br>()<br>()<br>()<br>()<br>()<br>()<br>()<br>()<br>()<br>()<br>()<br>(                    | Any case whe<br>(A) Substant<br>(A) Substant<br>(B) Any injur<br>(C) Malnutriti<br>(D) Failure to<br>(E) Burn or b<br>(F) Poisoning<br>(G) Fracture<br>(H) Subdural<br>(I) Soft tissue<br>(J) Extreme<br>(L) Gross det<br>(M) Death, and<br>e condition or or<br>roumstances in<br>courrence;                                                                                                    | of injury,<br>ere the cl<br>ial or mu<br>y to skin<br>ion,<br>o thrive,<br>ourns,<br>g,<br>of any bo<br>hemator<br>e swelling<br>pain,<br>mental d<br>gradatior<br>nd the in<br>death is a<br>ndicate th<br>where th<br>, rape, s | includi<br>hild ex<br>Iltiple s<br>causio<br>causio<br>g,<br>distress<br>n, or<br>jury is<br>at varia<br>nat the<br>he chill<br>odomv | ng, but not<br>hibits evider<br>kin bruising<br>ng substant<br>ng substant<br>nce with the<br>condition o<br>d has been<br>, molestatic | limited to:<br>or any other int<br>ial bleeding,<br>ly explained, or<br>e degree or type<br>r death may not<br>the victim of sey | where the l<br>of the cond<br>be the prod<br>cual contac | ing,<br>history given co<br>dition or death,<br>duct of an accio<br>t or conduct, in<br>prostitution: ob | oncerning<br>or<br>dental<br>cluding,<br>scene or |

#### ANSWER EACH QUESTION BY CLICKING ON THE "YES" OR "NO" BUTTONS. IF YOU ANSWER QUESTIONS 1 OR 2 WITH A "NO" YOU MUST WRITE AN EXPLANATION IN THE NARRATIVE BLOCK OR THE TOOL WILL NOT LET YOU GO FORWARD.

#### A "YES" ANSWER TO #3 MEANS YOU MUST IDENTIFY HARM. COMPLETE HARM TAB AND REMEMBER TO SAVE YOUR CHANGES. A NARRATIVE ALLOWS YOU TO DESCRIBE THE HARM IN MORE DETAIL IF YOU WISH.

(A) Substantial or multiple skin bruising or any other internal bleeding, (B) Any injury to skin causing substantial bleeding, (C) Malnutrition, (D) Failure to thrive, (E) Burn or burns, (F) Poisoning, (G) Fracture of any bone. (H) Subdural hematoma, (I) Soft tissue swelling, (J) Extreme pain. (K) Extreme mental distress, (L) Gross degradation, or (M) Death, and the injury is not justifiably explained, or where the history given concerning the condition or death is at variance with the degree or type of the condition or death, or circumstances indicate that the condition or death may not be the product of an accidental occurrence; (2) Any case where the child has been the victim of sexual contact or conduct, including, but not limited to, rape, sodomy, molestation, sexual fondling, incest, prostitution; obscene or pornographic photographing, filming, or depiction; or other similar forms of sexual exploitation; (3) 🔲 Any case where there exists injury to the psychological capacity of a child as is evidenced by a substantial impairment in the child's ability to function; (4) Any case where the child is not provided in a timely manner with adequate food, clothing, shelter, psychological care, physical care, medical care, or supervision; or (5) 🗖 Any case where the child is provided with dangerous, harmful, or detrimental drugs as defined by section 712-1240; however, this paragraph shall not apply to a child's family who provide the drugs to the child pursuant to the direction or prescription of a practitioner, as defined in section 712-1240. Describe Harm THIS IS THE NARRATIVE SECTION WHERE YOU MAY DESCRIBE THE HARM IN MORE DETAIL IF YOU WISH. SAVE CHANGES Next Intake agent » karin Intake Name » Duck, Donald new window - Logout

CLICK ON THE SAFETY TAB AFTER YOU SAVE YOUR CHANGES.

#### SAFETY TAB

| THE REAL PROPERTY AND | Departm                                                                                            | ent of                                                                      | Human                                                                                          | Services                                                                                             | Child                                                                          | Welfare                                                                                   | Services                                                  |
|-----------------------|----------------------------------------------------------------------------------------------------|-----------------------------------------------------------------------------|------------------------------------------------------------------------------------------------|----------------------------------------------------------------------------------------------------|--------------------------------------------------------------------------------|-------------------------------------------------------------------------------------------|-----------------------------------------------------------|
| Second                | Intake A                                                                                           | ssessr                                                                      | nent Too                                                                                       | l                                                                                                    |                                                                                |                                                                                           |                                                           |
| ntake                 | agent » karin                                                                                      |                                                                             | Intake Nar                                                                                     | me » Duck, Dor                                                                                       | hald                                                                           |                                                                                           | Next - Logou                                              |
| ſ                     |                                                                                                    |                                                                             |                                                                                                |                                                                                                    |                                                                                |                                                                                           |                                                           |
|                       | History Harm                                                                                       | Safety S                                                                    | ummary                                                                                         |                                                                                                    |                                                                                |                                                                                           |                                                           |
| 4.                    | Do safety factors<br>imminent harm?                                                                | exist that                                                                  | place the child                                                                                | at risk of substa                                                                                    | intial and                                                                     | 0                                                                                         | 🗅 yes 🔿 no                                                |
|                       | (Substantial au<br>that could resu<br>traumatic emo<br>well-being and<br>elements are<br>concerns. | nd imminer<br>Ilt in death<br>tional harm<br>has a high<br><b>risk elem</b> | t harm is defin<br>, life endangerir<br>) or severe deve<br>likelihood of o<br>ents as well; l | ed as: the child<br>ng illness, illnes<br>elopmental harm<br>ccurring in the in<br>Not all risk elem | is in dange<br>s, injury req<br>that has la<br>mmediate fu<br><b>ments are</b> | r of abuse and<br>juiring medical<br>sting affects or<br>iture). Note: Al<br>immediate sa | neglect<br>attention,<br>n a child's<br>Il safety<br>fety |
|                       | Check appro                                                                                        | oriate Saf                                                                  | ety Factors rel                                                                                | evant to case:                                                                                       |                                                                                | <b>1</b>                                                                                  |                                                           |
|                       | 1. Behav violen                                                                                    | ior of care(<br>or threate                                                  | jiver or others t<br>ning violence a                                                           | he caregiver has<br>nd/or out of cont                                                                | s allowed ac<br>trol. ፤ 🧲                                                      | Cese the ch                                                                               | uld is                                                    |
|                       | 🗖 2. Careg<br>child t                                                                              | iver has no<br>rom substa                                                   | t, will not, or ca<br>antial or immine                                                         | annot provide su<br>ent harm. 🗈                                                                      | fficient supe                                                                  | ervision to prote                                                                         | ect the                                                   |
|                       | 🔲 3. Death<br>abuse                                                                                | of a sibling<br>/neglect or                                                 | g or other child<br>uncertain circu                                                            | in the househol<br>Imstances. 💷                                                                      | d has occui                                                                    | rred due to                                                                               |                                                           |
|                       | 🗖 4. Child subst                                                                                   | sexual abu<br>antial and i                                                  | se is suspecte<br>mminent harm                                                                 | d and circumsta<br>to the child. ፤                                                                   | inces sugge                                                                    | est that there n                                                                          | nay be                                                    |
|                       | 🗖 5. The c<br>subst                                                                                | urrent abus<br>antial and/o                                                 | e or neglect is<br>or imminent har                                                             | severe and sug<br>m to the child. [                                                                  | gests that t<br>i                                                              | here may be                                                                               |                                                           |
|                       | 🗖 б. Careg<br>ability                                                                              | iver's impa<br>to supervi:                                                  | irment due to d<br>se, protect or c                                                            | rug or alcohol a<br>are for the child.                                                               | buse is seri<br>፤                                                              | ously affecting                                                                           | his/her                                                   |
|                       | 🗖 7. Metha                                                                                         | Imphetamii                                                                  | ne lab exists in                                                                               | a home with ch                                                                                       | ildren. ፤                                                                      |                                                                                           |                                                           |
|                       | n 8. Careg 🗖 🗖                                                                                     | iver is impa<br>tect the ch                                                 | aired by victimiz<br>ild and is witho                                                          | zation from famil<br>ut supports. 重                                                                  | y violence a                                                                   | and lacks the c                                                                           | apacity                                                   |
|                       | ☐ 9. There<br>ascer<br>refuse                                                                      | have been<br>ained and/<br>s access t                                       | reports of harm<br>or there is a re<br>o the child. 重                                          | n and the child's<br>ason to believe f                                                               | whereabou<br>hat the fam                                                       | its cannot be<br>ily is about to <sup>.</sup>                                             | flee or                                                   |
|                       | 🗖 10. Child                                                                                        | is fearful of                                                               | being harmed                                                                                   | by people living                                                                                     | in or freque                                                                   | nting the home                                                                            | i                                                         |
|                       | 11. Careg<br>clothin<br>creati                                                                     | iver has no<br>ng, shelter<br>ng substan                                    | t or is unable to<br>or medical care<br>tial or imminen                                        | o meet the child<br>e where the abs<br>t harm to the ch                                              | 's immediat<br>ence of thes<br>ild. ፤                                          | e needs for foc<br>se necessities                                                         | od,<br>is                                                 |

### IDENTIFY APPROPRIATE SAFETY FACTORS RELEVANT TO THE CASE. IF YOU WOULD LIKE MORE INFORMATION REGARDING THE DEFINITION OF THE SAFETY FACTOR, CLICK ON THE "I" ICON AND AN "INFO BOX" WILL APPEAR

#### **INFORMATION BOXES LOOK LIKE THIS**

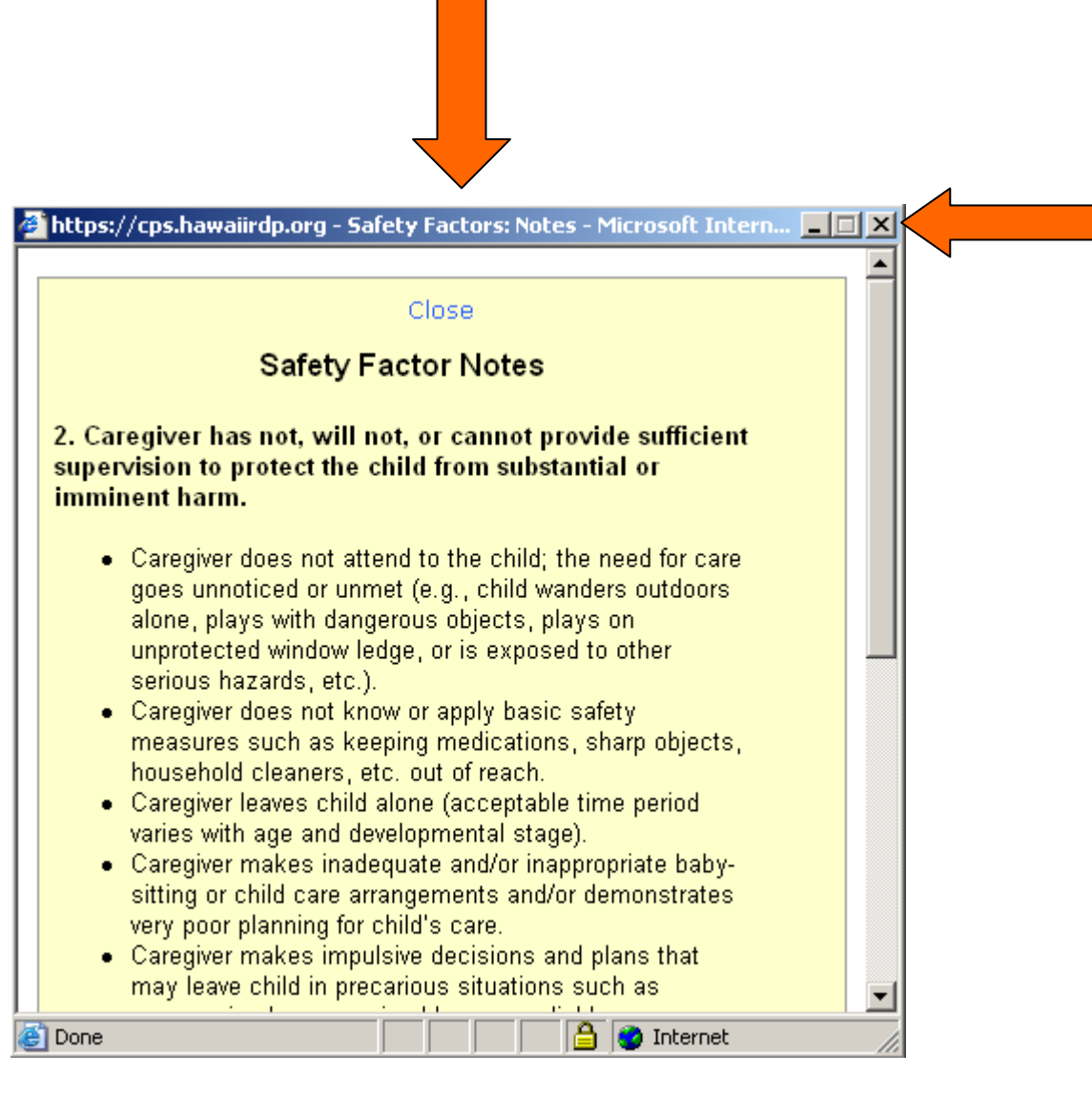

**INFORMATION BOXES PROVIDE EXPANDED DEFINITIONS TO** 

HELP YOU DECIDE WHETHER OR NOT THE FACTOR APPLIES TO

THE CASE YOU ARE ASSESSING.

CLICK THE "X" IN THE UPPER RIGHT TO CLOSE THIS BOX.

#### SAFETY TAB

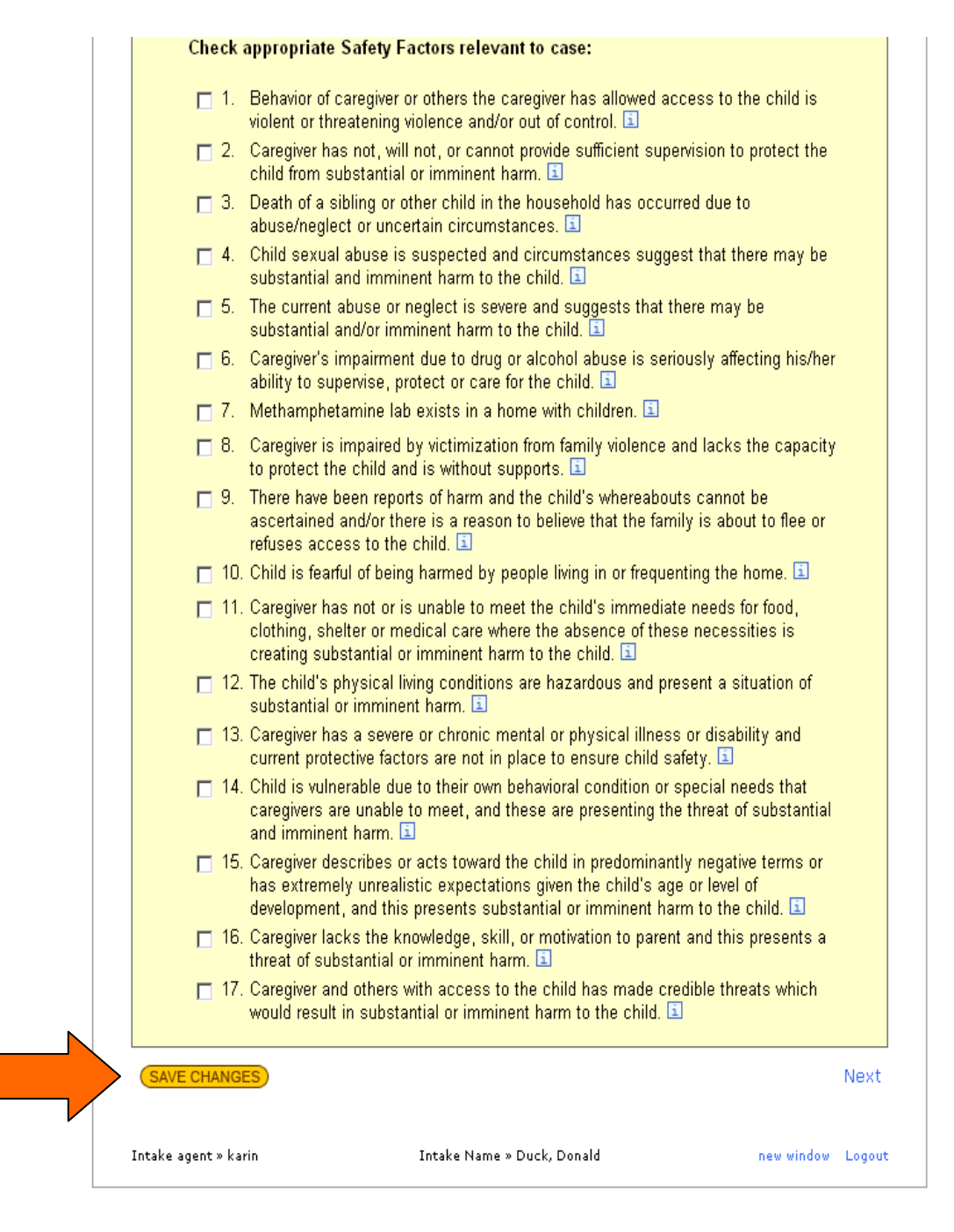

### IDENTIFY SAFETY FACTORS RELEVANT TO YOUR CASE AND THEN

#### REMEMBER TO SAVE CHANGES BEFORE MOVING TO THE NEXT TAB

IF YOU ANSWER QUESTION 1,

*IS THERE SUFFICIENT INFORMATION TO LOCATE THE FAMILY?* ...WITH A "NO," THEN THIS ASSESSMENT TOOL WILL AUTOMATICALLY ADVISE THAT THE CASE IS REFERRED TO "NO ACTION."

IF YOU ANSWER QUESTION 2,

*IS THE ALLEGED MALTREATER THE PARENT/CAREGIVER OF THE CHILD?* 

...WITH A "NO," THEN THIS ASSESSMENT TOOL WILL AUTOMATICALLY ADVISE THAT THE CASE IS REFERRED TO "NO ACTION."

IF QUESTIONS 1, 2 AND 3 ARE YES ANSWERS AND NUMBER 4, DO SAFETY FACTORS EXIST THAT PLACE THE CHILD AT RISK OF SUBSTANTIAL AND IMMINENT HARM?

IS ANSWERED WITH A "NO" THEN YOU WILL BE REFERRED TO THE RISK ASSESSMENT MATRIX TO HELP YOU GATHER MORE INFORMATION ABOUT THIS ASSESSMENT.

THE FOLLOWING PAGES ILLUSTRATE HOW TO USE THE RISK ASSMENT MATRIX:

#### CHOOSE APPROPRIATE RISK FACTORS BY CLICKING ON THE RADIO

#### BUTTON ON THE SQUARE. RISK DEFINITIONS CAN BE FOUND ON

#### THE "I" BUTTONS.

|                      | Departme                      | ent of Hum                                                                     | nan Services                                                                                                   | Child Welf                                                                                                    | are Services                                                                                |  |  |
|----------------------|-------------------------------|--------------------------------------------------------------------------------|----------------------------------------------------------------------------------------------------|----------------------------------------------------------------------------------------------------|---------------------------------------------------------------------------------------------|--|--|
| and the              | Intake A                      | ssessment                                                                      | Tool                                                                                                    |                                                                                                    |                                                                                             |  |  |
| ake aç               | gent » karin                  | Intak                                                                          | e Name » Duck, Do                                                                                              | nald                                                                                                    | Next - Log                                                                                  |  |  |
|                      |                               | в                                                                              | ack to Intake Form                                                                                             | n                                                                                                    |                                                                                             |  |  |
| B                    | aseline Child                 | Caregiver Fam                                                                  | ily. Social & Econor                                                                                           | nic                                                                                                    |                                                                                             |  |  |
| INT                  | AKE RISK AS                   | SSESSMENT R                                                                    | EFERENCE TAE                                                                                                   | BLE:                                                                                                    |                                                                                             |  |  |
| Risk                 | Factor                        | Protective<br>Factors /<br>Family<br>Strengths                                 | Low /<br>Moderately<br>Low                                                                                     | Moderate                                                                                                    | Moderately<br>High / High                                                                   |  |  |
| A. B                 | aseline Leve                  | l of Risk: Histo                                                               | ry and Descripti                                                                                               | on of Most Recent CA/N                                                                                                    |                                                                                             |  |  |
| Prio<br>Seve<br>Chro | r History<br>erity<br>onicity | There have been<br>no incidents of<br>child abuse or<br>neglect in the<br>past | Isolated incident<br>of abuse or<br>neglect                                                                    | Intermittent<br>incidents of abuse<br>or neglect                                                                                | Repeated or<br>ongoing pattern of<br>abuse or neglect                                       |  |  |
|                      |                               | 01                                                                             | 0 i                                                                                                    | 0 i                                                                                                    | Οī                                                                                          |  |  |
| Expl<br>(Nor         | oitation<br>n-Sexual)         | Caregiver has a<br>non-exploitive<br>relationship with<br>the child            | Caregiver<br>occasionally uses<br>the child to obtain<br>shelter or services<br>that will benefit<br>them both | Caregiver<br>depends upon the<br>child to sustain<br>home environment<br>and assist in<br>illegal activities to<br>obtain money | Caregiver engages<br>child in dangerous<br>activities to<br>support or benefit<br>the adult |  |  |
|                      |                               | ΟĒ                                                                             | ΟĒ                                                                                                    | 01                                                                                                    | Οī                                                                                          |  |  |
| Injur<br>Accia       | y or<br>dents                 | No injury and no<br>medical treatment<br>required                              | Superficial injury,<br>no medical<br>attention required                                                        | Significant injury,<br>unlikely to require<br>medical attention                                                                 | Major injury<br>requiring medical<br>treatment                                              |  |  |
|                      |                               | 0 i                                                                            | O i                                                                                                    | 0 i                                                                                                    | 0 1                                                                                         |  |  |
|                      |                               | Caregiver<br>exercises care<br>and control to                                  | Acts which place<br>the child at risk of<br>minor pain or                                                      | Acts which place<br>child at risk of<br>significant pain or                                                                     | Acts which place<br>child at risk of<br>impairment or loss                                  |  |  |

#### SQUARES WILL BRIGHTEN ONCE THEY HAVE BEEN CHOSEN WITH

#### THE RADIO BUTTON.

| Image: nogerous Acts       Caregiver exercises care and control to be sum or injury       Acts which place the child at risk of minor pain or injury       Acts which place child at risk of significant pain or moderate injury       Acts which place child at risk of minor pain or injury         glectful ndtions       Image: needs of child at risk of child at risk of child at risk of child at risk of minor discomfort       Failure to provide for the basic needs of child at risk of child at risk of child a                                                                                 | Injury or<br>Accidents            | No injury and no<br>medical treatment<br>required<br>C i                                                             | Superficial injury,<br>no medical<br>attention required<br>O 🗈                                        | Significant injury,<br>unlikely to require<br>medical attention                                       | Major injury<br>requiring medical<br>treatment                                              |           |
|----------------------------------------------------------------------------------------------------|-----------------------------------|----------------------------------------------------------------------------------------------------|----------------------------------------------------------------------------------------------------|----------------------------------------------------------------------------------------------------|---------------------------------------------------------------------------------------------|-----------|
| glectful<br>nditions       Caregiver<br>appropriately<br>provides for the<br>basic needs of<br>child at risk of<br>minor discomfort       Failure to provide<br>basic needs for<br>child places child<br>at risk of<br>curulative harm       Failure to provide<br>basic needs for<br>child places child<br>at risk of<br>curulative harm       Failure to provide<br>basic needs for<br>child places child<br>at risk of<br>curulative harm       Failure to provide<br>basic needs for<br>child places child<br>at risk of       Failure to provide<br>basic needs for<br>child places child<br>at risk of       Failure to provide<br>basic needs for<br>child places child<br>at risk of       Failure to provide<br>basic needs for<br>child places child<br>at risk of       Failure to provide<br>basic needs for<br>child places child<br>at risk of       Failure to provide<br>basic needs for<br>child places child<br>at risk of       Failure to provide<br>basic needs for<br>child places child<br>at risk of       Failure to provide<br>basic needs for<br>child places child<br>at risk of       Failure to provide<br>basic needs for<br>child places child<br>at risk of       Failure to provide<br>basic needs for<br>child places child<br>at risk of       Failure to provide<br>basic needs for<br>child in sexual<br>contact or       Failure to provide<br>basic needs for<br>child in sexual<br>contact or       Failure to provide<br>sexually exploits         xual Abuse       Caregiver makes<br>for sexual abuse<br>for exploitation       Caregiver makes<br>inappropriate<br>sexually suggestive<br>remarks or<br>flictations with<br>child       Caregiver makes<br>sexual overtures,<br>or engages child<br>in grooming<br>behavior       Caregiver makes<br>child       Caregiver makes<br>child       Caregiver makes<br>child       Caregiver makes<br>child       Caregiver makes<br>child       Caregiver makes<br>child       Caregiver makes<br>child       Caregiver makes<br>child                                                                | Dangerous Acts                    | Caregiver<br>exercises care<br>and control to<br>ensure child's<br>safety and not<br>cause injury to<br>child        | Acts which place<br>the child at risk of<br>minor pain or<br>injury                                   | Acts which place<br>child at risk of<br>significant pain or<br>moderate injury                        | Acts which place<br>child at risk of<br>impairment or loss<br>of bodily function            |           |
| Image: Caregiver has a non-sexualized relationship with child and protects from sexual abuse or exploitation       Caregiver makes inappropriate sexual overtures, or engages child in sexual contact or sexually exploits child       Caregiver engages child in sexual contact or sexually exploits child         velopmental / notional Harm       Child exhibits normal behavior and social functioning       Minor distress or functioning related to ca/n       Behavior problems related to ca/n that impair social relationships or role functioning       Extensive emotional or behavioral impairment related to ca/n         velopmental / notional Harm       Ciace impairments in functioning       Minor distress or functioning related to ca/n       Behavior impairment related to ca/n       Extensive emotional or behavioral impairment related to ca/n         velopmental / notional Harm       Ciace impairment related to ca/n       Ciace impairment related to ca/n       Ciace impairment related to ca/n                                                                                                    | Neglectful<br>Conditions          | Caregiver<br>appropriately<br>provides for the<br>basic needs of<br>child                                            | Failure to provide<br>routine basic<br>needs places<br>child at risk of<br>minor discomfort           | Failure to provide<br>basic needs for<br>child places child<br>at risk of<br>cumulative harm          | Failure to provide<br>basic needs<br>places child at<br>significant pain,<br>injury or harm |           |
| xual Abuse       Caregiver has a non-sexualized relationship with child and protects from sexual abuse or exploitation       Caregiver makes or engages child in sexual overtures, or engages child in sexual contact or sexually exploits child         velopmental / notional Harm       Child exhibits functioning related functioning       Minor distress or impairments in functioning related to ca/n that impair social relationships or role functioning       Extensive emotional or behavioral impairment related to ca/n         velopmental / notional Harm       Image: second second                                                                                                    |                                   | 01                                                                                                    | • 🗉                                                                                                   | 0 1                                                                                                   | 0 i                                                                                         |           |
| Image: Second second second | Sexual Abuse                      | Caregiver has a<br>non-sexualized<br>relationship with<br>child and protects<br>from sexual abuse<br>or exploitation | Caregiver makes<br>inappropriate<br>sexually<br>suggestive<br>remarks or<br>flirtations with<br>child | Caregiver makes<br>sexual overtures,<br>or engages child<br>in grooming<br>behavior                   | Caregiver engages<br>child in sexual<br>contact or<br>sexually exploits<br>child            |           |
| velopmental /<br>notional Harm       Child exhibits<br>normal behavior<br>and social<br>functioning       Minor distress or<br>impairments in<br>functioning related<br>to ca/n that impair<br>social<br>relationships or<br>role functioning       Extensive<br>emotional or<br>behavioral<br>impairment related<br>to ca/n         Next       Image: State of the second second s                     |                                   | 01                                                                                                    | 0 i                                                                                                   | 9 🖪                                                                                                   | ΟĒ                                                                                          |           |
| Next                                                                                                    | Developmental /<br>Emotional Harm | Child exhibits<br>normal behavior<br>and social<br>functioning                                                       | Minor distress or<br>impairments in<br>functioning related<br>to ca/n                                 | Behavior<br>problems related<br>to ca/n that impair<br>social<br>relationships or<br>role functioning | Extensive<br>emotional or<br>behavioral<br>impairment related<br>to ca/n                    |           |
| Next Legend                                                                                                    |                                   | C i                                                                                                    | 0 i                                                                                                   | C i                                                                                                   | o 🗉                                                                                         |           |
| Legend                                                                                                    |                                   |                                                                                                    |                                                                                                    |                                                                                                    |                                                                                             |           |
| Legend                                                                                                    | SAVE CHANGES                      |                                                                                                    |                                                                                                    |                                                                                                    | Next                                                                                        | $\langle$ |
|                                                                                                    |                                   |                                                                                                    | Legend                                                                                                |                                                                                                    |                                                                                             |           |
| e agent » karin Intake Name » Duck, Donald new window Logout                                                                                                    | ntake agent » karin               | Inta                                                                                                    | ake Name » Duck, Donal                                                                                | ld                                                                                                    | new window Logout                                                                           |           |

### IF YOU CHOOSE "NEXT" AT THIS SCREEN, YOU WILL GO TO A SUMMARY SCREEN. IF YOU WANT TO COMPLETE MORE RISK TABLES, CHOOSE THE NEXT TAB YOU WANT TO SEE.

# **RISK TABLES INCLUDE BASELINE, CHILD, CAREGIVER, FAMILY, SOCIAL AND ECONOMIC:**

| Department of Human         Intake Assessment Tool         Intake agent » karin       Intake Name         Back to       Back to         Changes san       Back to         Baseline       Child       Caregiver         Baseline       Child       Caregiver         Family       Some       Some         INTAKE RISK ASSESSMENT REFER       Low         Risk Factor       Protective       Low         Risk Factor       Protective       Low         A. Baseline Level of Risk: History and       Disolation       Solation         Prior History       There have been no incidents of child abuse or neglect in the past       Isolation                                                                                                    |                                   |                                                  |                                                       |
|----------------------------------------------------------------------------------------------------|-----------------------------------|--------------------------------------------------|-------------------------------------------------------|
| Intake Assessment ToolIntake agent » karinIntake NamBack to<br>Changes sanBaselineChildCaregiverFamily, SocINTAKE RISK ASSESSMENT REFERRisk FactorProtective<br>Factors /<br>Family<br>StrengthsA. Baseline Level of Risk: History and<br>child abuse or<br>neglect in the<br>pastIsolat<br>of abu<br>negle                                                                                                    | Services                          | Child Welf                                       | are Services                                          |
| Intake agent » karinIntake NameBack to<br>Changes saveBaseline Child Caregiver Family, SocINTAKE RISK ASSESSMENT REFERRisk FactorProtective<br>Factors /<br>Family<br>StrengthsLow<br>Mod<br>LowA. Baseline Level of Risk: History and<br>roincidents of<br>child abuse or<br>neglect in the<br>pastIsolat<br>of abu<br>neglect                                                                                                    |                                   |                                                  |                                                       |
| Baseline       Child       Caregiver       Family. Soc         Baseline       Child       Caregiver       Family. Soc         INTAKE RISK ASSESSMENT REFER       INTAKE RISK ASSESSMENT REFER       Low         Risk Factor       Protective       Low         Risk Factor       Protective       Low         A. Baseline Level of Risk: History and       Low         Prior History       There have been       Isolat         Severity       Chronicity       Isolat                                                                                                    | e » Duck, Dona                    | ald                                              | Next - Logo                                           |
| Back to<br>Changes sat<br>Baseline Child Caregiver Family, Sod<br>INTAKE RISK ASSESSMENT REFER         Risk Factor       Protective<br>Factors /<br>Family<br>Strengths       Low<br>Mod<br>Low         A. Baseline Level of Risk: History and<br>Prior History<br>Severity<br>Chronicity       There have been<br>no incidents of<br>child abuse or<br>neglect in the<br>past       Isolat<br>of abu<br>regle                                                                                                    |                                   |                                                  |                                                       |
| BaselineChildCaregiverFamily, SodINTAKE RISK ASSESSMENT REFERRisk FactorProtective<br>Factors /<br>Family<br>StrengthsLowA. Baseline Level of Risk: History and<br>Prior History<br>Severity<br>ChronicityThere have been<br>no incidents of<br>child abuse or<br>neglect in the<br>pastIsolat<br>of abu<br>negle                                                                                                    | Intake Form                       | sfullv                                           |                                                       |
| BaselineChildCaregiverFamily, SoutherINTAKE RISK ASSESSMENT REFERRisk FactorProtective<br>Factors /<br>Family<br>StrengthsLow<br>Mod<br>LowA. Baseline Level of Risk: History and<br>Prior History<br>Severity<br>ChronicityThere have been<br>no incidents of<br>child abuse or<br>neglect in the<br>pastIsolat<br>of abu<br>negle                                                                                                    |                                   |                                                  |                                                       |
| INTAKE RISK ASSESSMENT REFERRisk FactorProtective<br>Factors /<br>Family<br>StrengthsLow<br>Mod<br>LowA. Baseline Level of Risk: History and<br>StrengthsDistrict of the strengthsIsolat<br>of about of about of ab | cial & Economi                    | ic                                               |                                                       |
| Risk FactorProtective<br>Factors /<br>Family<br>StrengthsLow<br>Mod<br>LowA. Baseline Level of Risk: History<br>Prior History<br>Severity<br>ChronicityThere have been<br>no incidents of<br>child abuse or<br>neglect in the<br>pastIsolat<br>of abu<br>negle                                                                                                    | ENCE TABL                         | LE:                                              |                                                       |
| Risk FactorProtective<br>Factors /<br>Family<br>StrengthsLow<br>Mod<br>LowA. Baseline Level of Risk: History<br>Prior History<br>Severity<br>ChronicityThere have been<br>no incidents of<br>child abuse or<br>neglect in the<br>pastIsolat<br>of abu<br>negle                                                                                                    |                                   |                                                  |                                                       |
| A. Baseline Level of Risk: History and<br>Prior History<br>Severity<br>Chronicity                                                                                                    | /<br>lerately                     | Moderate                                         | Moderately<br>High / High                             |
| Prior History<br>Severity<br>Chronicity                                                                                                    | d Descriptio                      | on of Most Rece                                  | ent CA/N                                              |
| -                                                                                                    | ed incident I<br>use or i<br>ct d | Intermittent<br>incidents of abuse<br>or neglect | Repeated or<br>ongoing pattern of<br>abuse or neglect |
| 01                                                                                                    | ΟĒ                                | 01                                               | O E                                                   |

#### **REMEMBER TO SAVE YOUR CHANGES BEFORE MOVING AHEAD!**

SAVE CHANGES

# EACH RISK TABLE WORKS THE SAME WAY BUT CONTAINS DIFFERENT INFORMATION.

| Contraction Depo                    | artment of Hu                                                                                                    | man Service                                                                                             | s Child We                                                                 | lfare Services                                                                                                    |
|-------------------------------------|----------------------------------------------------------------------------------------------------|----------------------------------------------------------------------------------------------------|----------------------------------------------------------------------------|----------------------------------------------------------------------------------------------------|
| 🐝 Inta                              | ke Assessmen                                                                                                    | t Tool                                                                                                  |                                                                            |                                                                                                    |
| Intake agent » k                    | arin Int                                                                                                    | ake Name » Duck, D                                                                                      | onald                                                                      | Next - Logou                                                                                                    |
| Baseline                            | Chan<br>Child Caregiver Fa                                                                                        | Back to Intake Fo<br>ges saved succo<br>mily, Social & Econ                                             | essfully.                                                                  |                                                                                                    |
|                                     | SK ASSESSMENT                                                                                                    | REFERENCE TA                                                                                            | BLE:                                                                       |                                                                                                    |
| Risk Factor                         | Protective<br>Factors /<br>Family<br>Strengths                                                                    | Low /<br>Moderately<br>Low                                                                              | Moderate                                                                   | Moderately<br>High / High                                                                                            |
| D. Familial,                        | Social and Econo                                                                                                  | mic Factors                                                                                             |                                                                            |                                                                                                    |
| Stress on<br>Family                 | Family has a<br>normal amount of<br>life stress                                                                   | Family is<br>experiencing mild<br>stress                                                                | Family is<br>experiencing<br>significant stress<br>or life changes         | Family is<br>experiencing<br>multiple and/or<br>severe stress of life<br>changes                                     |
|                                     | ΟĪ                                                                                                    | 0 1                                                                                                    | 0 1                                                                        | 0 i                                                                                                    |
| Social Supp<br>for the Fam          | Frequent<br>supportive contact<br>with friend or<br>relatives and<br>appropriate use of<br>community<br>resources | Occasional<br>contact with<br>supportive<br>persons; some<br>use of available<br>community<br>resources | Sporadic<br>supportive<br>contact; under-<br>use of community<br>resources | Caregiver<br>geographically or<br>emotionally isolated<br>and community<br>resources not<br>available or not<br>used |
|                                     | 0 i                                                                                                    | ΟĒ                                                                                                    | 9 🗉                                                                        | 0 1                                                                                                    |
| Economic<br>Resources<br>the family | for Family has resources to meet basic needs                                                                      | Family's<br>resources usually<br>adequate to meet<br>basic needs                                        | Family's<br>resources<br>inadequate to<br>meet basic needs                 | Family's resources<br>grossly inadequate<br>to meet basic<br>needs                                                   |
|                                     | O 1                                                                                                    | U 1                                                                                                    |                                                                            |                                                                                                    |

ONCE YOU HAVE FINISHED, YOU WILL BE DIRECTED TO THE SUMMARY TAB WHICH CONTAINS A FINAL REPORT WHEN YOU PRESS "NEXT."

#### FIRST HALF OF SUMMARY REPORT:

|                | Departm                         | ent o       | f Humar           | Services          | Child        | Welfare        | Servic |
|----------------|---------------------------------|-------------|-------------------|-------------------|--------------|----------------|--------|
|                | Intake A                        | ssess       | ment Too          | bl                |              |                |        |
|                |                                 |             | Intake As         | sessment Sumr     | nary         |                |        |
| Intake         | Name                            | Duck, [     | Donald            | Intake Number     | 575          | 575757575      |        |
| Socia          | Worker                          | Karin       |                   | Section Code      | Ma           | aui CWS Sectio | in     |
| His            | tory                            |             |                   |                   |              |                |        |
| Prior          | CPS Involvem                    | ent - Yes   | ;                 |                   |              |                |        |
| Crim           | inal History - Ye               | es          |                   |                   |              |                |        |
| Invol          | vement of Trea                  | ntment P    | roviders/Servi    | ces (Past and P   | resent) - Y  | es             |        |
| HAW            | Ibenefits - No                  |             |                   |                   |              |                |        |
| Colla          | teral Contacts                  | - No        |                   |                   |              |                |        |
| Narra          | ntive                           |             |                   |                   |              |                |        |
| In this        | s space you may                 | γ write up  | to 700 charact    | ers.              |              |                |        |
| Suf            | ficiency                        |             |                   |                   |              |                |        |
| <b>1.</b> Is t | here sufficient in              | formatior   | n available to lo | cate the family?  |              |                | ye     |
| <b>2.</b> Is f | he alleged maltr                | eater the   | parent/caregive   | er of the child?  |              |                | ye     |
| Har            | m                               |             |                   |                   |              |                |        |
| 3. Is f        | here an allegatio               | on of child | l abuse and ne    | glect meeting the | legal defini | ition of harm? | ye     |
| C              | nild exhibits ev                | idence o    | ıf:               |                   |              |                |        |
| •              | (C) Malnutrition                | ۱,          |                   |                   |              |                |        |
| De<br>TH       | escribe Harm<br>IIS IS THE NARI | RATIVE S    | SECTION WHE       | RE YOU MAY DI     | ESCRIBE T    | HE HARM IN N   | IORE   |

#### SECOND HALF OF SUMMARY REPORT:

#### Describe Harm

THIS IS THE NARRATIVE SECTION WHERE YOU MAY DESCRIBE THE HARM IN MORE DETAIL IF YOU WISH.

#### Safety

4. Do safety factors exist that place the child at risk of substantial and imminent harm?

no

#### Intake Risk Assessment Reference Table: Results

- 1 Caregiver exercises care and control to ensure child's safety and not cause injury to child
- 2 Failure to provide routine basic needs places child at risk of minor discomfort
- 2 Family is experiencing mild stress
- 2 Family's resources usually adequate to meet basic needs
- 3 Caregiver makes sexual overtures, or engages child in grooming behavior.
- · 3 Child is behaviorally disturbed /significant physical, mental, social or developmental delays
- 3 Sporadic supportive contact; under-use of community resources
- 4 Extensive emotional or behavioral impairment related to ca/n.
- · 4 Child is unable to protect self
- 4 Perpetrator engages in repeated incidents of domestic violence with severe emotional/physical consequences

No Action
 Refer to FSS
 Refer to VCM
 Refer to CWS for Investigation
 Submit for Supervisor Review
 Return to form

AT THIS POINT YOU WILL MAKE YOUR RECOMMENDATION FOR CASE REFERRAL BY CHOOSING ONE OF THE RADIO BUTTONS HERE AND THEN PRESS "SUBMIT FOR SUPERVISOR REVIEW."

### THIS WORKER DECIDED TO REFER THIS CASE TO FAMILY STRENGTHENING SERVICES...

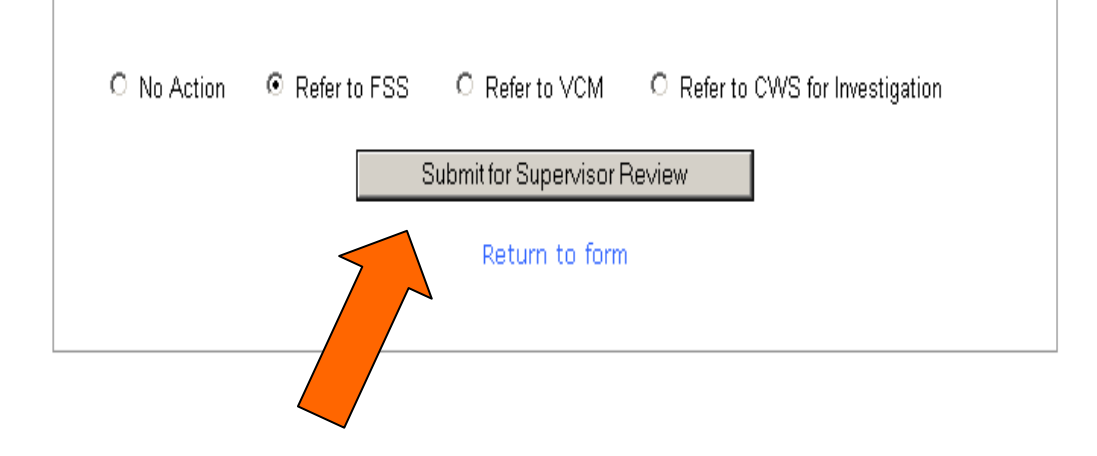

#### THEN THEY SUBMITTED IT FOR THEIR SUPERVISOR'S REVIEW

### ONCE YOU HAVE SUBMITTED YOUR REPORT TO THE SUPERVISOR FOR HIS/HER REVIEW, THIS IS THE MESSAGE YOU WILL SEE.

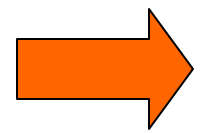

|      | Department         | of Human                         | Services                    | Child    | Welfare | Services |
|------|--------------------|----------------------------------|-----------------------------|----------|---------|----------|
| Ser. | Intake Asse        | ssment Too                       | I                           |          |         |          |
|      |                    | Intake Ass                       | essment Accep               | oted     |         |          |
|      |                    |                                  |                             |          |         |          |
|      | Intake A           | Assessment:                      | Duck                        | , Donald |         |          |
|      | Intake N           | Number:                          | 5757                        | 5757575  |         |          |
|      | Assigne            | ed to:                           | FSS                         |          |         |          |
|      | Intake A<br>Superv | Assessment su<br>isor review and | ccessfully s<br>l approval. | ubmitted | for     |          |
|      |                    |                                  |                             |          |         |          |

IF YOU CLICK ANYWHERE IN THE LOGO PORTION OF THIS TOOL, YOU CAN CONTINUE WORKING ON ANOTHER INTAKE ASSESSMENT. OTHERWISE, YOU CAN CLOSE OUT OF THE TOOL AND HAVE A COFFEE.

## EACH LINK INCLUDING "MY INTAKE ASSESSMENTS" AND "VIEW OPEN INTAKE ASSESSMENTS" CONTAINS CASES THAT HAVE NOT YET BEEN SUBMITTED TO YOUR SUPERVISOR FOR REVIEW.

| 1  | 🔭 Department of Hum                    | an Services Child Welfare Services                                                                                      |
|----|----------------------------------------|----------------------------------------------------------------------------------------------------|
| 1  | 💒 🛛 Intake Assessment 1                | ool                                                                                                    |
| In | itake agent: karin                     | Logout                                                                                                    |
|    | Create New Intake Assessment           | Start a new intake assessment record.                                                                                   |
|    | My Intake Assessments                  | Intake assessments opened by <b>karin</b> that are in<br>progress and have not been submitted for supervisor<br>review. |
|    | View Open Intake Assessments           | All intake assessments that are in progress and have<br>not been submitted for supervisor review.                       |
|    | Manage Password                        | Update your login password here.                                                                                        |
|    | Supervisor Options                     |                                                                                                    |
|    | Pending Intake Assessments             | View intake assessments that have been submitted for supervisor review.                                                 |
|    | Section Administrator Options          |                                                                                                    |
|    | View All Assessments                   | View <b>all intake assessments</b> that have been submitted.                                                            |
|    | No Action Assessments                  | View intake assessments that have been submitted with a <b>no action</b> result.                                        |
|    | Assessments Referred to FSS            | View intake assessments that have been referred to<br>Family Strengthening Services.                                    |
|    | Assessments Referred to VCM            | ∀iew intake assessments that have been referred to<br>Voluntary Case Management.                                        |
|    | Assessments Referred to CWS for intake | View intake assessments that have been referred to<br>Child Welfare Services for intake.                                |
|    | Assessment Archive                     | View intake assessments that have been processed<br>and archived.                                                       |

#### WHAT THE SUPERVISOR SEES...

| •   | 1 Caregiver exercises care and control to ensure child's safety and not cause injury to child                |
|-----|----------------------------------------------------------------------------------------------------|
| •   | 2 Failure to provide routine basic needs places child at risk of minor discomfort                            |
| •   | 2 Family is experiencing mild stress                                                                         |
| •   | 2 Family's resources usually adequate to meet basic needs                                                    |
| •   | 3 Caregiver makes sexual overtures, or engages child in grooming behavior                                    |
| •   | 3 Child is behaviorally disturbed /significant physical, mental, social or developmental delays              |
| •   | 3 Sporadic supportive contact; under-use of community resources                                              |
| •   | 4 Extensive emotional or behavioral impairment related to ca/n                                               |
| •   | 4 Child is unable to protect self                                                                            |
| •   | 4 Perpetrator engages in repeated incidents of domestic violence with severe emotional/physical consequences |
| As  | sessment Action                                                                                              |
| (ec | ommendation from Case worker: FSS                                                                            |
| ) ( | No Action 🛛 Refer to FSS 🛛 🔿 Refer to VCM 🔹 🔿 Refer to CWS for Investigation                                 |
|     |                                                                                                    |

### ONCE THE CASE HAS BEEN REFERRED TO THE SUPERVISOR, HE OR SHE MAY CHANGE THE ASSESSMENT RECOMMENDATION ON THIS SCREEN.

#### Intake Risk Assessment Reference Table: Results

- 1 Caregiver exercises care and control to ensure child's safety and not cause injury to child
- 2 Failure to provide routine basic needs places child at risk of minor discomfort
- 2 Family is experiencing mild stress
- · 2 Family's resources usually adequate to meet basic needs
- 3 Caregiver makes sexual overtures, or engages child in grooming behavior
- 3 Child is behaviorally disturbed /significant physical, mental, social or developmental delays
- 3 Sporadic supportive contact; under-use of community resources
- 4 Extensive emotional or behavioral impairment related to ca/n
- · 4 Child is unable to protect self
- 4 Perpetrator engages in repeated incidents of domestic violence with severe emotional/physical consequences

#### Assessment Action

Recommendation from Case Worker: FSS

○ No Action ○ Refer to FSS ○ Refer to VCM ③ Refer to CWS for Investigation

Submit Assessment

| Inta              | ake Risk Assessment Reference Table: Results                                                                  |
|-------------------|----------------------------------------------------------------------------------------------------|
| • 1               | Caregiver exercises care and control to ensure child's safety and not cause injury to child                   |
| • 2               | Failure to provide routine basic needs places child at risk of minor discomfort                               |
| • 2               | Family is experiencing mild stress                                                                            |
| • 2               | Family's resources usually adequate to meet basic needs                                                       |
| • 3               | Caregiver makes sexual overtures, or engages child in grooming behavior                                       |
| • 3               | Child is behaviorally disturbed /significant physical, mental, social or developmental delays                 |
| • 3               | Sporadic supportive contact; under-use of community resources                                                 |
| • 4               | Extensive emotional or behavioral impairment related to ca/n                                                  |
| • 4               | Child is unable to protect self                                                                               |
| • 4               | Perpetrator engages in repeated incidents of domestic violence with severe emotional/physical<br>consequences |
| Ass<br>Reco<br>No | essment Action<br>mmendation from Case Worker: FSS                                                            |

THE SUPERVISOR IS CHANGING THE RECOMMENDATION ON THIS SCREEN FROM FSS TO CWS.

### THE SUPERVISOR WILL BE ASKED TO EXPLAIN WHY HE/SHE IS CHANGING THE RECOMMENDATION. AN EXPLANATION MUST BE INPUT OR THE TOOL WILL NOT LET THEM CONTINUE.

|                        | Department                                                                                                    | of                                                        | Human                                                                                  | Services                                                                                      | Child                                       | Welfare                                   | Services        |
|------------------------|----------------------------------------------------------------------------------------------------|-----------------------------------------------------------|----------------------------------------------------------------------------------------|-----------------------------------------------------------------------------------------------|---------------------------------------------|-------------------------------------------|-----------------|
| Server and the         | Intake Asse                                                                                                    | ssm                                                       | ent Tool                                                                               |                                                                                               |                                             |                                           |                 |
|                        |                                                                                                    |                                                           | Intake Ass                                                                             | essment Accep                                                                                 | ited                                        |                                           |                 |
| Noti<br>Decis<br>regar | Ce<br>ion from case worker of<br>ding the discrepancy of<br>ald has been very<br>ow the book at has<br>our attention and<br>m FSS to CWS. Th | does no<br>r return<br>y brut<br>.m. M<br>l the<br>ne int | t match your<br>to selection<br>cal with h<br>Jew informa<br>recommenda<br>cake worked | selection for as<br>options.<br>is nephews a<br>ation has be<br>ation is bes<br>r is in agree | and I war<br>en broug<br>ng chang<br>ement. | ction. Please pr<br>nt to A<br>ght<br>ged | rovide comments |
| 110h                   |                                                                                                    |                                                           |                                                                                        |                                                                                               |                                             | ~                                         |                 |

# THE SUPERVISOR WILL EXPLAIN AND THEN PRESS "CONTINUE PROCESSING."

### THE SUPERVISOR WILL SEE THIS SCREEN ONCE THE CASE HAS BEEN SUBMITTED FOR PROCESSING

| Department of Human Services Chil                                                                                                  | d Welfare Services             |
|----------------------------------------------------------------------------------------------------|--------------------------------|
| V Intake Assessment Tool                                                                                                    |                                |
| Intake Assessment Accepted                                                                                                    |                                |
| Intake Assessment: Duck, Dor<br>Intake Number: 57575757<br>Assigned to: CWS<br>Intake Assessment has been submitted f<br>approval. | nald<br>575<br><sup>7</sup> or |

#### SECTION ADMINISTRATOR WILL SEE THIS SCREEN:

|           | Department        | of Human            | Services      | Child | Welfare         | Services |
|-----------|-------------------|---------------------|---------------|-------|-----------------|----------|
| Same -    | Intake Asse       | essment Too         | I             |       |                 |          |
| Intake aç | jent: karin       |                     |               |       |                 | Logout   |
| Proc      | essed Intakes - F | Referral to Child N | Welfare Servi | ces   |                 |          |
| Inta      | ke Name           | Intake #            | Opened By     | Оре   | ened On         |          |
| Duck      | Donald            | 57575757575         | karin         | 12/9  | /2005 3:24:00 F | PM       |

#### INTAKE WORKER WILL SEE THIS SCREEN:

|          | Department               | of Human            | Services Chi                    | ld Welfare Serv         | vices  |
|----------|--------------------------|---------------------|---------------------------------|-------------------------|--------|
| A Survey | Intake Asse              | ssment Tool         | l                               |                         |        |
| Intake a | gent: karin              |                     |                                 |                         | Logout |
|          |                          |                     |                                 |                         |        |
|          | Open Intakes             |                     |                                 |                         |        |
|          | Intake Name              | Intake #            | Opened By                       | Opened On               |        |
| X        | Duck, Donald             | 1234567             | karin                           | 12/11/2005              |        |
| X        | Intake Name Duck, Donald | Intake #<br>1234567 | <mark>Opened By</mark><br>karin | Opened On<br>12/11/2005 |        |

#### SUPERVISOR WILL SEE THIS SCREEN:

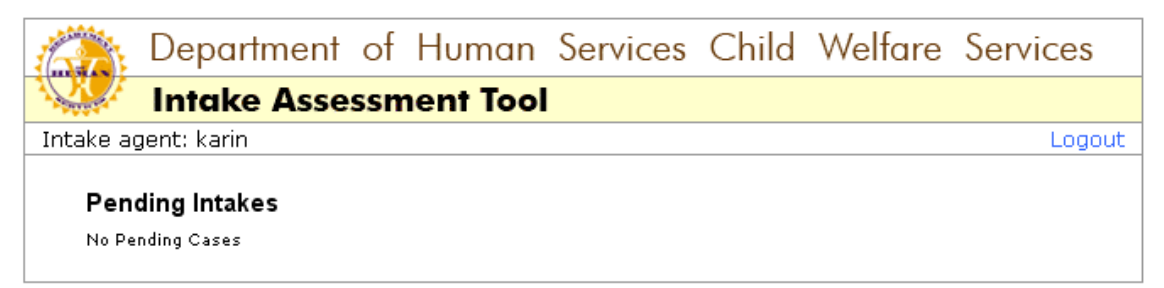

# THE SECTION ADMINISTRATOR CAN ALSO OVERRIDE THE SUPERVISOR'S DECISION ON THIS SCREEN IF NECESSARY:

#### Intake Risk Assessment Reference Table: Results

- · 1 Caregiver exercises care and control to ensure child's safety and not cause injury to child
- · 2 Failure to provide routine basic needs places child at risk of minor discomfort
- · 2 Family is experiencing mild stress
- · 2 Family's resources usually adequate to meet basic needs
- 3 Caregiver makes sexual overtures, or engages child in grooming behavior
- 3 Child is behaviorally disturbed /significant physical, mental, social or developmental delays
- 3 Sporadic supportive contact; under-use of community resources
- 4 Extensive emotional or behavioral impairment related to ca/n
- 4 Child is unable to protect self
- 4 Perpetrator engages in repeated incidents of domestic violence with severe emotional/physical consequences

| $\square$   | Required actions o | completed - Assessm | ent has been processed         |
|-------------|--------------------|---------------------|--------------------------------|
| 🔘 No Action | O Refer to FSS     | ◯ Refer to VCM      | Refer to CWS for Investigation |
|             |                    | Move Assessme       | nt                             |
|             |                    |                     |                                |

### THE SECTION ADMINISTRATOR WILL BE ASKED TO EXPLAIN THE CHANGE:

|                            | Department                                                   | of                | Human                       | Services                      | Child       | Welfare         | Services      |
|----------------------------|--------------------------------------------------------------|-------------------|-----------------------------|-------------------------------|-------------|-----------------|---------------|
| Щ.                         | Intake Asse                                                  | ssm               | nent Tool                   |                               |             |                 |               |
|                            |                                                              |                   | Intake As                   | sessment Mov                  | ed          |                 |               |
| Notic<br>Decisio<br>regard | <b>:e</b><br>on from supervisor do<br>ling the discrepancy o | es not<br>r retur | match your sin to selection | election for asse<br>options. | essment act | ion. Please pro | vide comments |
| If t<br>reco               | he Section Admin<br>mmendation, he/s                         | istr<br>he m      | ator wants<br>ust explai    | to change t<br>n it here.     | the         | <               |               |
|                            | Continue Processing                                          |                   |                             |                               |             |                 |               |
|                            |                                                              |                   |                             |                               |             |                 |               |

THEN CONTINUE PROCESSING...

### NOW THE CASE HAS BEEN MOVED TO VCM BY THE SECTION ADMINISTRATOR. HE/SHE WILL SEE THIS MESSAGE:

| Department of                                   | of Human                                     | Services                         | Child                                  | Welfare      | Services |
|-------------------------------------------------|----------------------------------------------|----------------------------------|----------------------------------------|--------------|----------|
| Intake Assess                                   | sment Tool                                   |                                  |                                        |              |          |
|                                                 | Intake As:                                   | sessment Mov                     | ed                                     |              |          |
| Intake As<br>Intake Nu<br>Assigned<br>Intake As | sessment:<br>umber:<br>I to:<br>sessment has | Duc<br>575<br>VCI<br>s been move | :k, Donal<br>7575757<br>M<br>ed to VCM | d<br>5<br>И. |          |
|                                                 |                                              |                                  |                                        |              |          |

### THE SECTION ADMINISTRATOR MAY OVERRIDE THE DECISION AS MANY TIMES AS ARE NECESSARY.

#### Intake Risk Assessment Reference Table: Results

- 1 Caregiver exercises care and control to ensure child's safety and not cause injury to child
- · 2 Failure to provide routine basic needs places child at risk of minor discomfort
- 2 Family is experiencing mild stress
- · 2 Family's resources usually adequate to meet basic needs
- · 3 Caregiver makes sexual overtures, or engages child in grooming behavior
- 3 Child is behaviorally disturbed /significant physical, mental, social or developmental delays
- · 3 Sporadic supportive contact; under-use of community resources
- · 4 Extensive emotional or behavioral impairment related to ca/n
- 4 Child is unable to protect self
- 4 Perpetrator engages in repeated incidents of domestic violence with severe emotional/physical consequences

|           | Required actions completed - Assessment has been processed                           |
|-----------|--------------------------------------------------------------------------------------|
| No Action | Refer to FSS     Refer to VCM     Refer to CWS for Investigation     Move Assessment |

### THIS REFERRAL HAS BEEN RECOMMENDED TO VCM, THE SECTION ADMINISTRATOR AGREES WITH THAT ASSESSMENT.

|   |                                                                                                    | THE ASSESSMENT WILL BE ARCHIVED:                    |
|---|----------------------------------------------------------------------------------------------------|-----------------------------------------------------|
|   |                                                                                                    |                                                     |
|   | a provincia de la compañía de la compañía de la compañía de la compañía de la compañía de la compañía de la com | Department of Human Services Child Welfare Services |
| / |                                                                                                    | Intake Assessment Tool                              |
|   | Intake ag                                                                                                    | jent: karin Logout                                  |
|   | Main                                                                                                    | Archive Assessment: Duck, Donald                    |
|   |                                                                                                    | Archive                                             |

### YOU CAN ACCESS THE ARCHIVE ON THE HOME SCREEN BY CLICKING ANYWHERE INSIDE THE LOGO AREA OR BY CLICKING THE WORD "MAIN" IN THE UPPER LEFT CORNER

| of Human Services Child Welfare   | Services                                                                       |
|-----------------------------------|--------------------------------------------------------------------------------|
| ssment Tool                       |                                                                                |
|                                   | Logout                                                                         |
|                                   |                                                                                |
|                                   |                                                                                |
|                                   |                                                                                |
|                                   |                                                                                |
| Assessment Archived Successfully. |                                                                                |
|                                   | of Human Services Child Welfare essment Tool Assessment Archived Successfully. |

### THE SECTION ADMINISTRATOR HAS ACCESS TO THE INTAKE ARCHIVES. THIS IS WHAT HE/SHE WILL SEE WHEN THEY ARE ACCESSED:

|           | Department            | of Humai          | n Services     | Child       | Welfare    | Services |
|-----------|-----------------------|-------------------|----------------|-------------|------------|----------|
| Sar       | Intake Asse           | essment To        | ol             |             |            |          |
| Intake aç | gent: karin           |                   |                |             |            | Logout   |
| Proc      | essed Intakes - A     | rchived           |                |             |            |          |
| CWS       | 5                     |                   |                |             |            |          |
| Curre     | ntly there are no ass | essments in categ | ory - Archive. |             |            |          |
| FSS       |                       |                   |                |             |            |          |
| Curre     | ntly there are no ass | essments in categ | ory - Archive. |             |            |          |
| VCM       | 1                     |                   |                |             |            |          |
| Duck      | , Donald              | 57575757575       | karin          | 12/9/2005 3 | 3:24:00 PM |          |
| No A      | Action                |                   |                |             |            |          |
| Curre     | ntly there are no ass | essments in categ | ory - Archive. |             |            |          |

#### YOU MAY SEE MESSAGES LIKE THIS ON OCCASION:

|                                          | Department                                                                                             | of Human                                                                              | Services                                                                     | Child                    | Welfare                              | Services                     |
|------------------------------------------|----------------------------------------------------------------------------------------------------|---------------------------------------------------------------------------------------|------------------------------------------------------------------------------|--------------------------|--------------------------------------|------------------------------|
| Server                                   | Intake Asse                                                                                            | ssment Too                                                                            | I                                                                            |                          |                                      |                              |
| Intake a                                 | gent: karin                                                                                            |                                                                                       |                                                                              |                          |                                      | Logout                       |
| 1) Is t<br>If que:<br>2) Is t<br>If que: | there sufficient informa<br>stion is answered "no"<br>the alleged maltreater<br>stion is answered "no" | ation available to loc<br>comment field ca<br>the parent/caregive<br>comment field ca | cate the family?<br>In not be left b<br>er of the child?<br>In not be left b | lank. Retu<br>lank. Retu | rn to form to ac<br>rn to form to ac | ld comments.<br>Id comments. |
| Intake                                   | agent » karin                                                                                          |                                                                                       |                                                                              |                          |                                      | Logout                       |

### IF YOU MEANT TO ANSWER THE QUESTION WITH A "NO" YOU MUST EXPLAIN WHY IN THE NARRATIVE BOXES.

### REMEMBER THAT ANSWERS FOR QUESTIONS 1 and 2 WILL RESULT IN A RECOMMENDATION OF "NO ACTION."

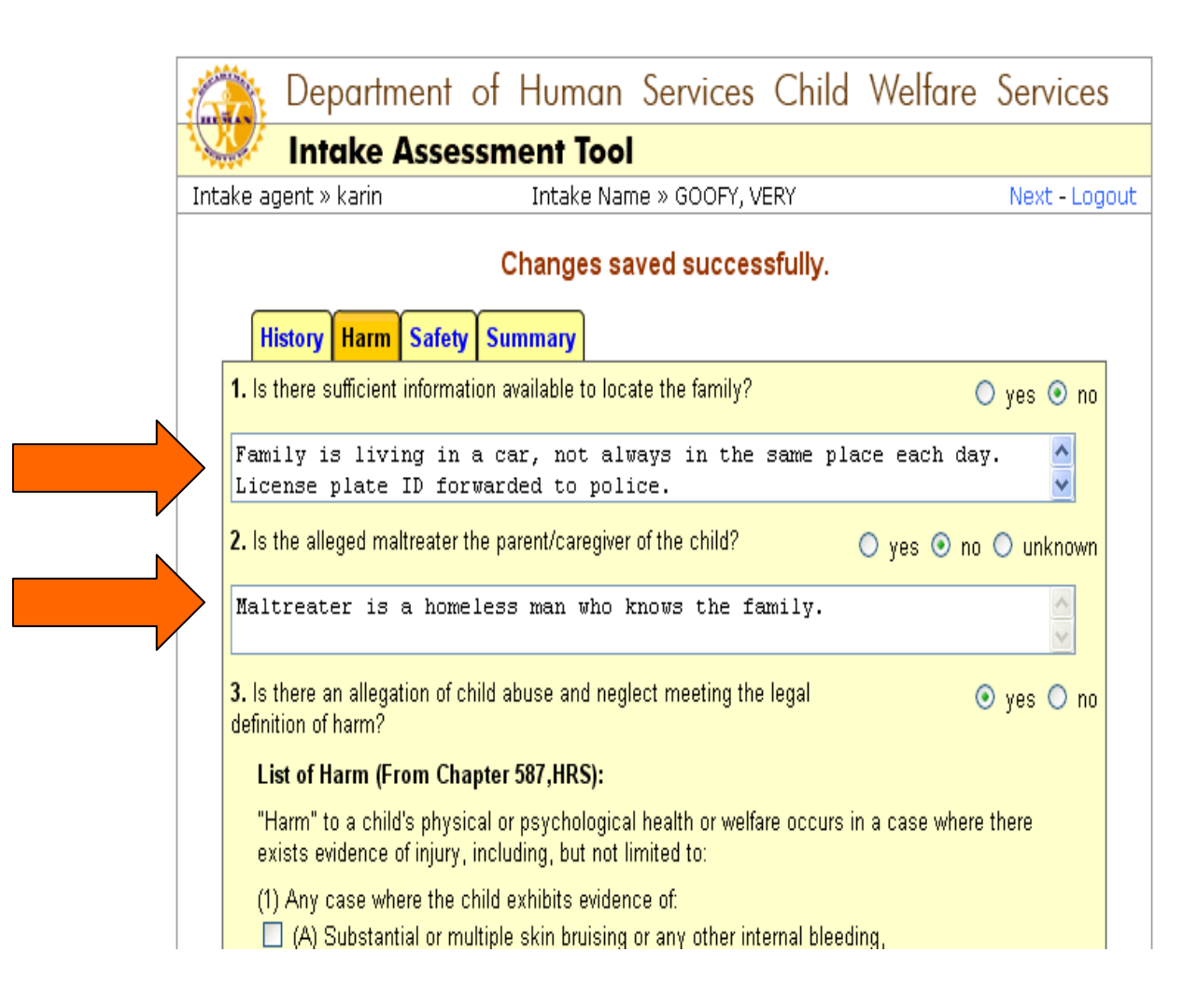

#### **EXPLAIN YOURSELF!**

# THE TOOL WILL ASK AGAIN IF YOU ARE SURE YOU WANT TO CONTINUE AND WILL EXPLAIN THAT THIS CASE WILL BE REFERRED TO "NO ACTION."

|                                                            |                                                                                                    |                                                             |                                                                                                    | IF                                                                                                    |                                                      |                                                                |                       |
|------------------------------------------------------------|----------------------------------------------------------------------------------------------------|-------------------------------------------------------------|----------------------------------------------------------------------------------------------------|----------------------------------------------------------------------------------------------------|------------------------------------------------------|----------------------------------------------------------------|-----------------------|
|                                                            | Department                                                                                                    | of                                                          | Human                                                                                                    | Services                                                                                                    | Child                                                | Welfare                                                        | Services              |
|                                                            | Intake Asse                                                                                                    | ssm                                                         | nent Tool                                                                                                    |                                                                                                    |                                                      |                                                                |                       |
| Intake a                                                   | gent: karin                                                                                                    |                                                             |                                                                                                    |                                                                                                    |                                                      |                                                                | Logout                |
| 1) Is t<br>Quest<br>continu<br>2) Is t<br>Quest<br>continu | there sufficient informa<br>tion answered no. Th<br>ue "No Action" recomm<br>the alleged maltreater<br>tion answered no. Th<br>ue "No Action" recomm | ntion a<br>nis will<br>nenda<br>the pa<br>nis will<br>nenda | available to loc<br>I automatically<br>tion click here<br>arent/caregive<br>I automatically<br>tion click here | ate the family?<br>recommend this<br>or Return to for<br>r of the child?<br>recommend this<br>or Return to for | s assessme<br>m to chang<br>s assessme<br>m to chang | nt to be "No Act<br>e answer.<br>nt to be "No Act<br>e answer. | ion". To<br>tion". To |
| Intake                                                     | agent » karin                                                                                                    |                                                             |                                                                                                    |                                                                                                    |                                                      |                                                                | Logout                |

IF THIS IS OK WITH YOU – CONTINUE BY CLICKING THE BLUE "HERE."

#### FIRST PART OF INTAKE ASSESSMENT SUMMARY

| STATE OF STATE | Depart         | ment       | of     | Human            | Services        | Child        | Welfare         | Services      |
|----------------|----------------|------------|--------|------------------|-----------------|--------------|-----------------|---------------|
| Ser .          | Intake         | Asse       | ssm    | nent Tool        |                 |              |                 |               |
|                |                |            |        | Intake Ass       | essment Summ    | hary         |                 |               |
| Intake         | Name           | G00        | FY, V  | 'ERY             | Intake Number   | 383          | 383883          |               |
| Social         | Worker         | Karin      |        |                  | Section Code    | Ka           | uai CWS Secti   | on            |
| Hist           | tory           |            |        |                  |                 |              |                 |               |
| Prior          | CPS Involv     | ement -    | Yes    |                  |                 |              |                 |               |
| Crimi          | nal History    | - Yes      |        |                  |                 |              |                 |               |
| Involv         | /ement of T    | reatmen    | t Prov | viders/Servic    | es (Past and P  | resent) - Ye | es              |               |
| HAWI           | benefits - `   | Yes        |        |                  |                 |              |                 |               |
| Colla          | teral Conta    | cts-Yes    |        |                  |                 |              |                 |               |
| Narra          | tive           |            |        |                  |                 |              |                 |               |
| Suf            | ficiency       |            |        |                  |                 |              |                 |               |
| <b>1.</b> Is t | here sufficie  | nt informa | tion a | vailable to loca | ate the family? |              |                 | no            |
| Famil          | y is living in | a car, not | alway  | /s in the same   | place each day  | γ. License p | late ID forward | ed to police. |

#### SECOND PART OF SUMMARY

 Harm

 3. Is there an allegation of child abuse and neglect meeting the legal definition of harm?
 yes

 Child exhibits evidence of:
 • (B) Any injury to skin causing substantial bleeding,

 • (B) Any injury to skin causing substantial bleeding,
 •

 Describe Harm
 Sample case with "no" and "no"

 Safety
 •

 4. Do safety factors exist that place the child at risk of substantial and imminent harm?
 yes

 Appropriate Safety Factors relevant to case:
 •

 • Child sexual abuse is suspected and circumstances suggest that there may be substantial and imminent harm to the child.

 No records in risk assessment table.

Submit for Supervisor Review

#### THE SUMMARY TAB

| Intake Assessment Tool         ake agent » karin       Intake Name » GOOFY, VERY       Next - L         History       Harm       Safety       Summary         Intake Name       GOOFY, VERY       Intake Number       38383883         Social Worker       Karin       Section Code       Kauai CWS Section         History       Prior CPS Involvement - Yes       Section Code       Kauai CWS Section         Criminal History - Yes       Involvement of Treatment Providers/Services (Past and Present) - Yes       HAWI benefits - Yes         Collateral Contacts - Yes       Narrative       Narrative                                                                                                    | ₩ <b>4</b> •)         | Departr                                          | nent (                    | oi numa       | n services        | Child       | vveitare      | Service    |
|----------------------------------------------------------------------------------------------------|-----------------------|--------------------------------------------------|---------------------------|---------------|-------------------|-------------|---------------|------------|
| Ake agent » karin       Intake Name » GOOFY, VERY       Next - L         History       Harm       Safety       Summary         Intake Name       GOOFY, VERY       Intake Number       38383883         Social Worker       Karin       Section Code       Kauai CWS Section         History       Prior CPS Involvement - Yes       Intake Number       Section Code       Vert - L         History       Fistory       Intake Number       38383883       Section       Section         History       Karin       Section Code       Kauai CWS Section       Section         History       Intake Number       Section Code       Kauai CWS Section         History       Intake Number       Section Code       Kauai CWS Section         History       Prior CPS Involvement - Yes       Involvement of Treatment Providers/Services (Past and Present) - Yes         HAWI benefits - Yes       Involvement - Yes       Involvement - Yes         Narrative       Narrative       Involvement - Yes | nale -                | Intake                                           | Asses                     | sment To      | ol                |             |               |            |
| History       Harm       Safety       Summary         Intake Name       GOOFY, VERY       Intake Number       38383883         Social Worker       Karin       Section Code       Kauai CWS Section         History       Prior CPS Involvement - Yes       Kauai CWS Section       Section Code       History         Prior CPS Involvement - Yes       Involvement of Treatment Providers/Services (Past and Present) - Yes       HAWI benefits - Yes         Collateral Contacts - Yes       Narrative       Section Code       Section Code                                                                                                    | ake aç                | gent » karin                                     |                           | Intake I      | Name » GOOFY, V   | ERY         |               | Next - Log |
| Intake Name       GOOFY, VERY       Intake Number       38383883         Social Worker       Karin       Section Code       Kauai CWS Section         History       Prior CPS Involvement - Yes       Intake Name       Ves         Criminal History - Yes       Involvement of Treatment Providers/Services (Past and Present) - Yes         HAWI benefits - Yes       Collateral Contacts - Yes         Narrative       Ves                                                                                                    | Hi                    | istory Harm                                      | Safety                    | Summary       |                   |             |               |            |
| Social Worker       Karin       Section Code       Kauai CWS Section         History       History       Prior CPS Involvement - Yes       Involvement of Prestment Providers/Services (Past and Present) - Yes         HAWI benefits - Yes       Collateral Contacts - Yes       Narrative                                                                                                    | Intake                | Name                                             | GOOF                      | Y, VERY       | intake Number     | 38:         | 383883        |            |
| History<br>Prior CPS Involvement - Yes<br>Criminal History - Yes<br>Involvement of Treatment Providers/Services (Past and Present) - Yes<br>HAWI benefits - Yes<br>Collateral Contacts - Yes<br>Narrative                                                                                                    | Social                | Worker                                           | Karin                     |               | Section Code      | Ka          | uai CWS Secti | ion        |
| Narrative                                                                                                    | Invol<br>HAW<br>Colla | vement of Tr<br>I benefits - Yr<br>teral Contact | eatment l<br>es<br>ts-Yes | Providers/Ser | vices (Past and P | resent) - Y | es            |            |
| nunuuvo                                                                                                    |                       | tivo                                             |                           |               |                   |             |               |            |
|                                                                                                    | Narra<br>Suf          | ficiency                                         |                           |               |                   |             |               |            |

### AT ANY POINT IN YOUR ASSESSMENT, YOU MAY LOOK AT A SUMMARY OF YOUR COMMENTS AND ANSWERS TO QUESTIONS. IF AT ANY POINT YOU HAVE MORE INFORMATION OR DIFFERENT INFORMATION, YOU MAY CHANGE IT.

### ANSWERS OF "YES, YES, YES, YES" to QUESTIONS 1, 2, 3 and 4 WILL RESULT IN AN AUTOMATIC REFERRAL TO CWS INVESTIGATION:

| MOU              | JSE, Mickey                                                                                              | Intake Number                                                                                                    | 828288282                                                                                                    |                                                                                                    |
|------------------|----------------------------------------------------------------------------------------------------|----------------------------------------------------------------------------------------------------|----------------------------------------------------------------------------------------------------|----------------------------------------------------------------------------------------------------|
| e <b>r</b> Karir | 1                                                                                                    | Section Code                                                                                                    | Statewide CWS Section                                                                                                    |                                                                                                    |
| ,                |                                                                                                    |                                                                                                    |                                                                                                    |                                                                                                    |
| Involvement      | - Yes                                                                                                    |                                                                                                    |                                                                                                    |                                                                                                    |
| istory - Yes     |                                                                                                    |                                                                                                    |                                                                                                    |                                                                                                    |
| nt of Treatm     | ent Providers/S                                                                                          | Services (Past and P                                                                                                    | Present) - Yes                                                                                                    |                                                                                                    |
| efits - Yes      |                                                                                                    |                                                                                                    |                                                                                                    |                                                                                                    |
| Contacts - Ye    | s                                                                                                    |                                                                                                    |                                                                                                    |                                                                                                    |
|                  |                                                                                                    |                                                                                                    |                                                                                                    |                                                                                                    |
| bad dude!        |                                                                                                    |                                                                                                    |                                                                                                    |                                                                                                    |
| 0<br>            | ier Karin<br>Involvement<br>listory - Yes<br>ent of Treatmo<br>efits - Yes<br>Contacts - Ye<br>bad dude! | er Karin<br>Involvement - Yes<br>listory - Yes<br>ent of Treatment Providers/S<br>efits - Yes<br>Contacts - Yes<br>bad dude! | er Karin Section Code<br>Involvement - Yes<br>listory - Yes<br>ent of Treatment Providers/Services (Past and F<br>efits - Yes<br>Contacts - Yes<br>bad dude! | ter Karin Section Code Statewide CWS Section<br>Involvement - Yes<br>Instory - Yes<br>ent of Treatment Providers/Services (Past and Present) - Yes<br>efits - Yes<br>Contacts - Yes<br>bad dude! |

### IF YOU ANSWER YES TO QUESTIONS 3 AND 4, YOU MUST IDENTIFY THE HARM AND SAFETY FACTORS BY CLICKING ONE OF THE SELECTIONS LISTED.

### YES, YES, YES, YES RESULTS IN AUTOMATIC REFERRAL TO CWS INVESTIGATION, NO NEED TO CONTINUE WITH RISKASSESSMENT TABLES:

#### Child exhibits evidence of:

• (J) Extreme pain,

Describe Harm Bad, bad dude!

#### Safety

4. Do safety factors exist that place the child at risk of substantial and imminent harm? yes

Appropriate Safety Factors relevant to case:

Caregiver describes or acts toward the child in predominantly negative terms or has extremely
unrealistic expectations given the child's age or level of development, and this presents
substantial or imminent harm to the child.

No records in risk assessment table.

Refer to CWS for Investigation - Only choice based on answers to sufficiency questions.

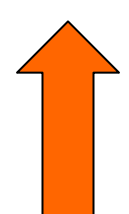

Submit for Supervisor Review

Return to form

#### **REFERRED TO CWS INVESTIGATION:**

| Department          | of Human                          | Services                   | Child     | Welfare | Services |
|---------------------|-----------------------------------|----------------------------|-----------|---------|----------|
| Intake Asse         | ssment Tool                       |                            |           |         |          |
|                     | Intake Ass                        | essment Accep              | ted       |         |          |
| Intake A            | Assessment:                       | MOUS                       | SE, Micko | ey      |          |
| Intake N            | lumber:                           | 82828                      | 8282      |         |          |
| Assigne             | ed to:                            | CWS                        |           |         |          |
| Intake A<br>Supervi | Assessment suc<br>isor review and | ccessfully si<br>approval. | ubmitted  | for     |          |
|                     |                                   |                            |           |         |          |

### ONCE THE SUPERVISOR HAS AGREED WITH THE ASSESSMENT, THE SECTION ADMINISTRATOR WILL SEE THIS SCREEN:

| Contraction Departme | ent of Hum       | an Services       | Child Welfare         | Services |   |
|----------------------|------------------|-------------------|-----------------------|----------|---|
| 👐 Intake As          | sessment 1       | ်ဝဝါ              |                       |          |   |
| Intake agent: karin  |                  |                   |                       | Logout   | < |
| Processed Intakes    | - Referral to Ch | nild Welfare Serv | ices                  |          |   |
| Intake Name          | Intake #         | Opened By         | Opened On             |          |   |
| MOUSE, Mickey        | 828288282        | karin             | 12/11/2005 9:41:00 PN | 4        |   |
|                      |                  |                   |                       |          |   |

### TO COMPLETE YOUR ASSESSMENT, CLICK THE WORD "LOGOUT" AT THE UPPER RIGHT OF THE TOOL

#### YOU HAVE SUCCESSFULLY LOGGED OUT!

| Department of Human Services - Child Welfare Services - Intake Assessment Tool                                                                                                    |
|----------------------------------------------------------------------------------------------------|
| You have logged out successfully.                                                                                                    |
| User Name                                                                                                    |
| Password                                                                                                    |
| Login                                                                                                    |
|                                                                                                    |
| **************************************                                                                                                    |
| This is a Department of Human Services State of Hawaii government computer system that is<br>for "OFFICIAL USE ONLY." This system is subject to monitoring therefor no expectation of<br>privacy is to be assumed. Individuals found performing unauthorized activities are subject to<br>disciplinary action including criminal prosecution from both the state and federal government. |
| Use of this system constitutes consent to monitoring at all times and states that you have the proper authorization to access this system.                                                                                                    |
| If you are not authorized to access this system please disconnect or exit the system now.                                                                                                    |
| **************************************                                                                                                    |